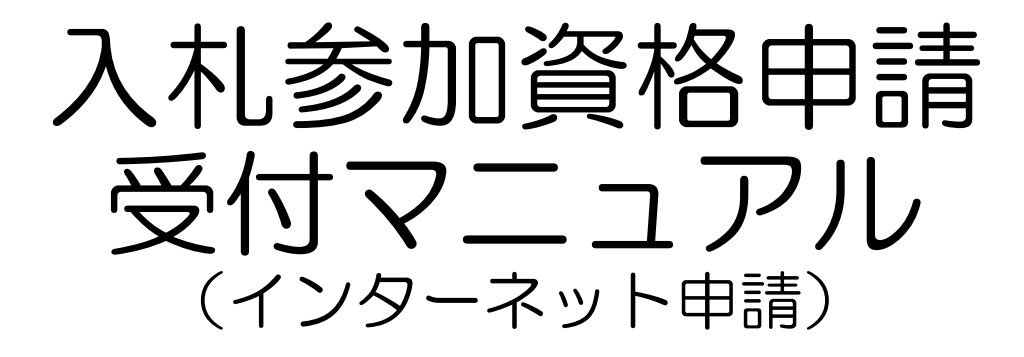

# 継続申請編

物品•役務等

令和5年6月

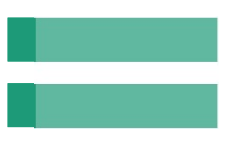

# 目次

Chapter

| 1 | インターネット申請の前に ・・・・・・・・・   | 2  |
|---|--------------------------|----|
| 2 | インターネット申請フロー ・・・・・・・・・   | З  |
| З | 入力に当たっての注意事項 ・・・・・・・・・   | 5  |
| 4 | 入札参加資格申請受付システムの起動 ・・・・・  | 7  |
| 5 | パスワードの変更(更新) ・・・・・・・・・   | 9  |
| 6 | 申請情報の変更・・・・・・・・・・・・・・    | 12 |
|   | ▼ 申請情報(申請方法、本社・代表者情報) ・・ | 15 |
|   | ▼ 申請情報(担当者情報等) ・・・・・・・・  | 16 |
|   | ▼ 営業品目 ・・・・・・・・・・・・・・・・  | 17 |
|   | ▼ 法人会社の状況 ・・・・・・・・・・・・・・ | 18 |
|   | ▼ 営業所情報 ・・・・・・・・・・・・・・・・ | 20 |
|   | ▼ 個別情報登録・申請自治体選択 ・・・・・・・ | 21 |
| 7 | 新規申請確認、完了 •••••••        | 22 |

インターネット申請の前に

- 1 マニュアルについて このマニュアルは入札参加資格申請の継続申請用に作成したマニュアルです。
- 2 継続申請の対象となる方 令和5年9月30日まで有効な入札参加資格がある方 (1)現在、下関市物品・役務競争入札参加有資格者名簿に登載されている方 (2)6月9日までに、令和3・4・5年度下関市物品・役務競争入札参加資格申請 [9月30日まで有効]が受理されている方 ※建設工事・コンサルで登録があっても、物品・役務に登録がない場合は、新規申請者となります。
- 3 受付番号、ユーザ ID、パスワードについて
- (1)インターネット申請で継続申請を行うためには、受付番号、ユーザID及びパスワード
   (以下「パスワード等」という。)が必要です。
   【注意】少額物品の電子公開見積合せ、電子見積合せで使用する少額物品用簡易認証
   (ID/パスワード)とは異なります。
- (2)パスワード等を紛失した場合は「入札参加資格申請受付システム用パスワード等再発行申請書」(以下「再発行申請書」という。)により再発行の手続きを行ってください。 ※パスワード等の電話、メール又は窓口での問い合わせにはお答えできません。

≪再発行申請について≫
 ▲再発行申請書に必要事項を記入し、代表者名又は受任者名でご提出ください。
 ▲提出方法:メール又は郵送
 ▲受付番号、パスワードは原則、登録した担当者メールアドレス宛に送信します。
 ▲ユーザIDは郵送でお送りします。業者登録時の宛先を記入し、84円切手を貼った返信用封筒を一緒に提出してください。

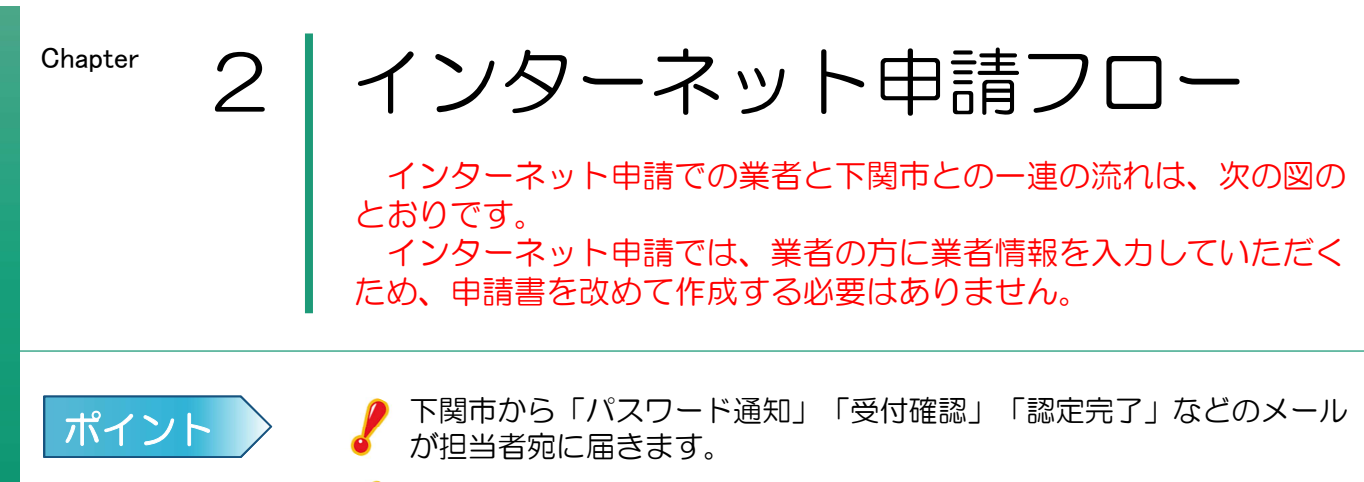

申請はインターネットで行い、申請完了後、申請に必要な書類(以下 「申請書類」という。)を必ず提出してください。

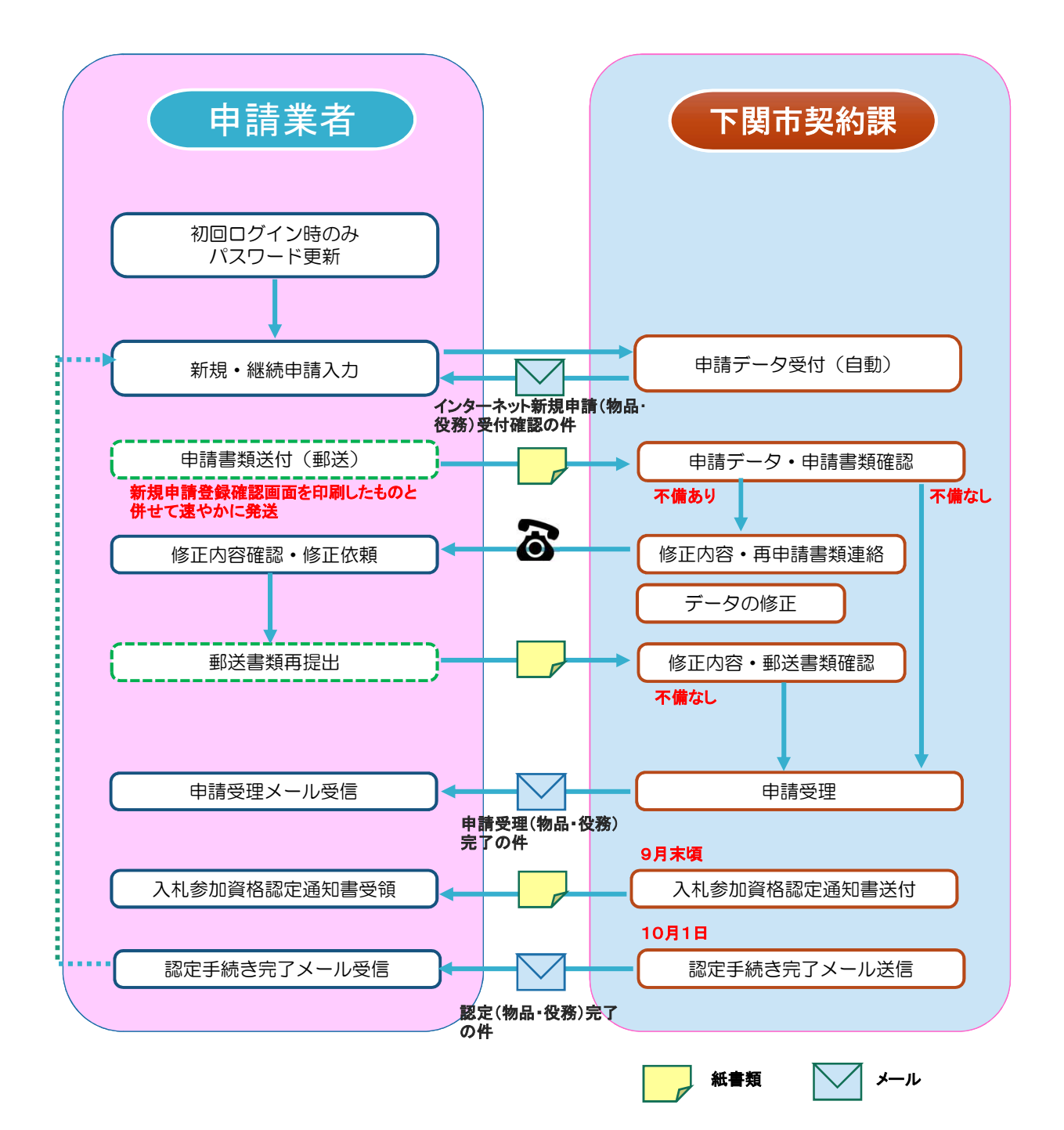

### 書類の郵送方法

インターネット申請で手続きを行った後、申請書類を郵送される際は提出前に書類に不備・不足がないか十分ご確認ください。

申請書類は、「申請に必要な書類」の順番に並べ、長辺に2カ所穴を開けてクリアファイルに入れて提出してください。

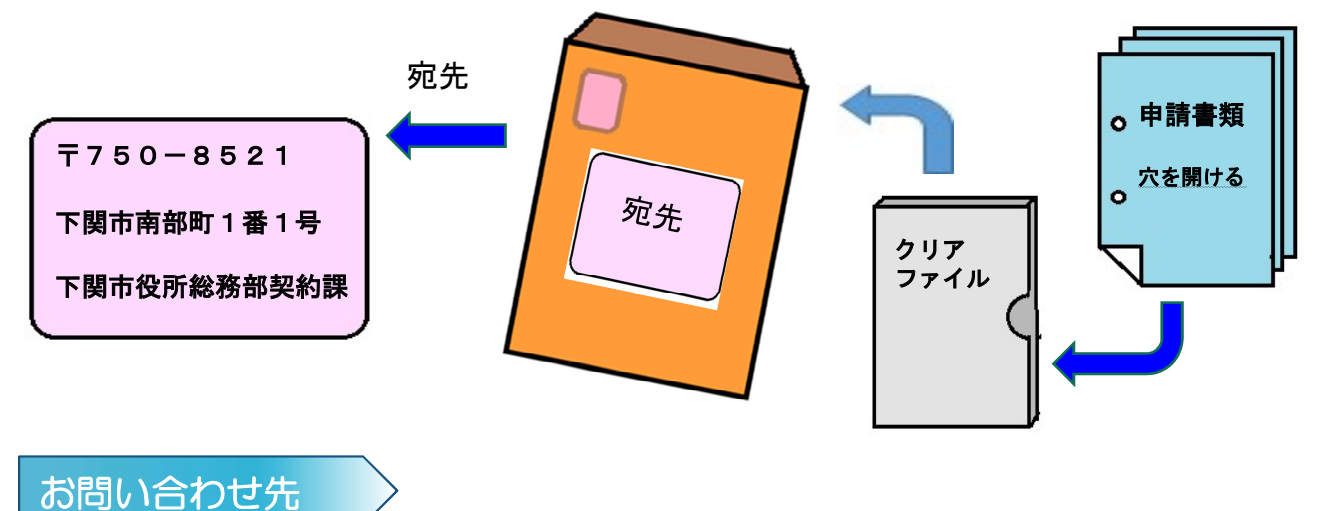

## 【インターネット申請の操作に関するお問い合わせ】

### ヘルプデスク

#### 電話番号 0570-666-598

お問い合わせ時間 9:00~12:00(土日祝除く) 13:00~17:30(土日祝除く)

## 【申請書類に関するお問い合わせ】

#### 下関市総務部契約課

住所 〒750-8521 下関市南部町1番1号 電話番号 083-231-3138(管理係)又は 083-231-3178(物品役務契約係) お問い合わせ時間 8:30~17:15(土日祝除く) Chapter

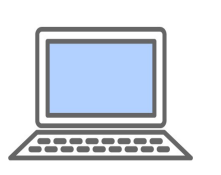

入力に当たっての注意事項

インターネット申請をご利用いただくための注意事項をご紹介します。なお、入力は6月12日~7月7日(開庁日)の受付期間の入力時間内(8:30~20:00)に行ってください。

- パソコンの準備について
   ・利用可能なブラウザ
   Microsoft Edge
   Google Chrome
  - 2 入力について

(1)全般

▲入力画面において、JIS第一水準、第二水準以外の文字の入力があった場合には、該当 文字を「?」(半角の?)に変換してエラー表示します。使用したい漢字がJIS第一水準、 第二水準以外の場合は、代替文字を入力してください。 (入力可能な例)「髙」「﨑」「柳」「瀨」「郞」「徳」「黑」「濵」

なお、エラー出力内容は次の通りです。

- ・エラーメッセージ
- ・エラー項目名称
- ・入力内容(第一水準、第二水準以外の文字は、「?」に変換して表示されます。)

| 2                      | Error                                                     |
|------------------------|-----------------------------------------------------------|
| 第一、第二水準以外<br>前画面に戻り、該当 | トの文字が入力されています。(第一、第二水準以外の文字は?で表示しています。)<br>1項目の修正を行って下さい。 |
|                        |                                                           |
| 項目名                    | 内容                                                        |

#### (2)所在地等

▲所在地は数字を含めすべて全角で入力してください。
▲登記事項証明書の所在地をご記入ください。

(3)商号又は名称とフリガナ

▲商号又は名称は全角で入力してください。

- (例)株式会社テスト下関 (×:株式会社テスト下関)
- (例)有限会社SHIMONOSEKI (X:有限会社SHIMONOSEKI)
- ▲株式会社等法人の種類を表す文字は省略しないでください。
  - (例)株式会社下関 (×:㈱下関、×:(株)下関)

有限会社しものせき(×: 偷しものせき、×: (有)しものせき)

▲法人の種類と商号の間にスペースを入れないでください。
▲フリガナは法人の種類を表す文字は記入せず、全角のカタカナで入力してください。

(4)電話番号、FAX番号

▲市外局番から「−」ハイフン区切りで半角数字で入力してください。

#### (5)メールアドレス

▲半角英数字で入力してください。「@」「.」は必須、「\*」「-」「\_」も使用できます。

▲「Ctrlキー」+「V」【貼り付け】を使用して入力できます。

- (6)受付番号、ユーザID、パスワード
- ▲半角英数字で入力してください。
- (7)入力必須項目欄に入力事項がない場合
  - 「'」【全角アポストロフィ】「Shiftキー」+「7」を入力してください。
  - (例)本店の営業部長に委任する場合→営業所情報の営業所名欄は「'」
  - (例) ○○支店の個人Aさんに委任する場合→営業所情報の代表者役職名欄は「'」
- 3 担当者メールアドレスの登録について

インターネット申請で手続きを行ったときは、システムから「通知・確認メール」等を担 当者メールアドレス宛に自動送信します。システムから発信されるメールを受信するために、 パソコンまたは携帯電話・スマートフォンのメールアドレスを入力してください。

メールアドレスを誤って入力したり、使われていない担当者メールアドレスを登録したま まにしておくと、メールが届かないためトラブルとなることもありますので、入力の際には 正しいメールアドレスの登録をお願いします。

なお、迷惑メール対策を行っている場合は、次のアドレスから送信するメールを受信でき るよう設定をお願いします。

kykeiyak@city.shimonoseki.yamaguchi.jp ※なお、このメールアドレスは本市からの送信専用です。ご返信をいただいても回答できません。

4 事業者から委任を受けて代理申請される方(代理申請者)について ※市とのやりとりを事業者でする場合は、代理申請扱いとなりません。

(1) 担当者氏名

▲代理申請者の場合は、氏名の後に職名をカッコ書きで入力してください。

(例)契約 課子(行政書士)

(2) 担当者電話番号

▲インターネット申請内容や申請書類に、不備、不足があった場合は、電話でお知らせし ますので、代理申請者の電話番号をご登録ください。

(3) 担当者メールアドレス

▲インターネット申請で手続きを行ったときは、システムから「通知・確認メール」等を 担当者メールアドレス宛に自動送信しますので、代理申請者のメールアドレスをご登録く ださい。

▲予備登録後にも担当者メールアドレスを変更することができます。

▲新規申請登録完了後に担当者メールアドレスを変更する場合は、変更申請を行ってくだ さい。

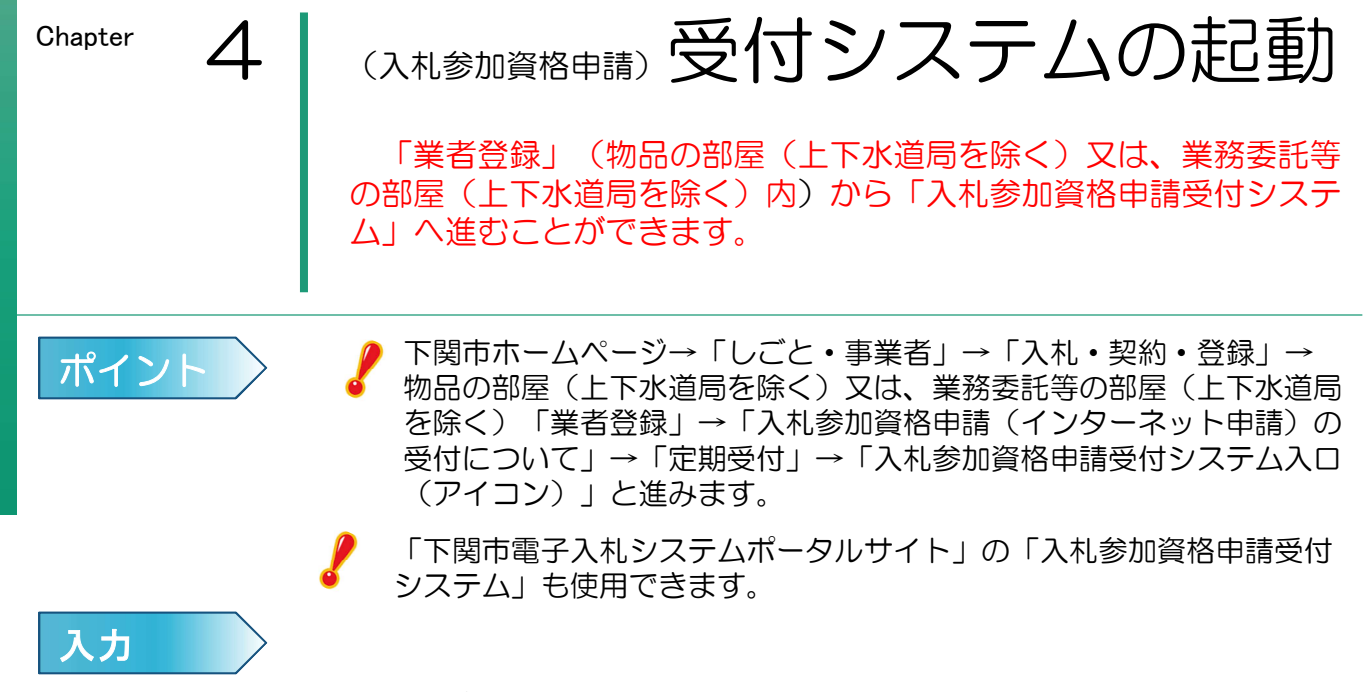

1 下関市ホームページトップ画面から「しごと・事業者の方へ」内の「入札・契約・登録」を選択 します。

| 本文へ Foreign langu       | 海<br>虚 と 歴 史 の 下<br>写<br>よち<br>Shimonoseki City                                                                                                    |    |
|-------------------------|----------------------------------------------------------------------------------------------------|----|
| neupl<br>くらし・手続き        | 健康・福祉   子育て・教育   市民活動・文化<br>・スポーツ しごと・事業者 市政                                                                                                    |    |
| 海峡を歴史のまち                | F関 Shimonoteki City Q ステー                                                                                                    |    |
| しごと・事業                  | 诸                                                                                                    |    |
| 新酒情報                    |                                                                                                    |    |
| 2023年4月18日更新            | 地方自治法施行令第167条の2第1項第3号適用によるあるかぼーと地区経地(岬231)及び海戸市場前草刈業務の契<br>結について(契約締結後公表)。                                                                                                    | 約經 |
| 2023年4月18日更新            | ★ 水白治法施行会107条の2第1項第3号通用による臨港地区内道路及び岸壁清掃業務の契約締結について(契約締結) あ)                                                                                                    | 後公 |
|                         | あなたの就職を応援します!                                                                                                    |    |
| 2023年4月17日更新 🛛 📻        | 「下関市立北部公民館ほか22館で使用する電力の供給」に係る条件付き一般競争入札。                                                                                                    |    |
| 2023年4月15日更新            |                                                                                                    |    |
| ここをクリック                 | 新着情報の一覧 🔺 新着情報のRSS 🗳                                                                                                    |    |
| 入札・契約・           入札・契約・ | 登録         企業立地・創業支援         雇用・労働 <a></a> <a></a> <a></a> <a></a> <a></a> <a></a> <a></a> <a></a> <a></a> <a></a> <a></a> <a></a> <a></a> <a></a> <a></a> <a></a> <a></a> <a></a> <a></a> <a> <a> <a> <a> <a> <a> <a> <a> <a> <a> <a> <a> <a> <a> <a> <a> <a> <a> <a> <a> <a> <a> <a> <a> <a> <a> <a> <a> <a> <a> <a> <a> <a> <a> <a> <a> <a> <a> <a> <a> <a> <a> <a> <a> <a> <a> <a> <a> <a> <a> <a> <a> <a> <a> <a> <a> <a> <a> <a> <a> <a> <a> <a> <a> <a> <a> <a> <a></a></a></a></a></a></a></a></a></a></a></a></a></a></a></a></a></a></a></a></a></a></a></a></a></a></a></a></a></a></a></a></a></a></a></a></a></a></a></a></a></a></a></a></a></a></a></a></a></a></a></a></a></a></a></a></a></a></a></a></a></a></a></a></a></a></a></a></a> | IJ |

2 物品の部屋(上下水道局を除く)又は、業務委託等の部屋(上下水道局を除く)が表示されるの で、「業者登録」をクリックします。

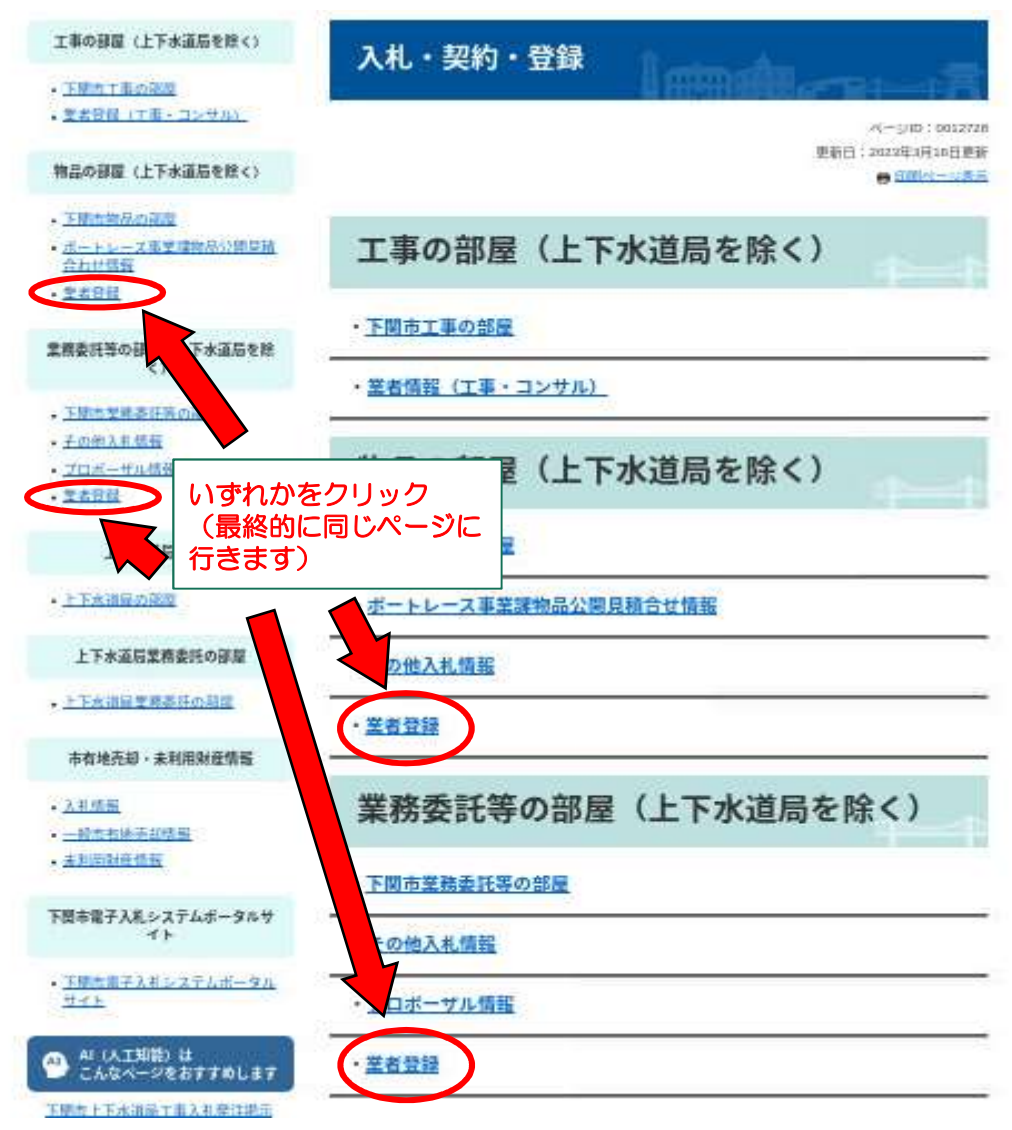

3 「入札参加資格申請(インターネット申請)の受付について」をクリックします。 その画面内の「定期受付」にある「入札参加資格申請受付システム入口(アイコン)」を クリックすると、システムが起動し、入札参加資格申請受付システム画面が表示されます。

| ここをクリック<br>入札参加資格申請受付<br>システム 入口 |  |
|----------------------------------|--|
| 「入札参加資格申請受付システム」 画面≫             |  |
| 入札参加資格申請業務の選択                    |  |
| ・入札参加資格申請を行う業務区分を選択して下さい。        |  |
| <u>1 建設工事</u>                    |  |
| <u>2 建設コンサル</u>                  |  |
| 3.物品・役務                          |  |

«

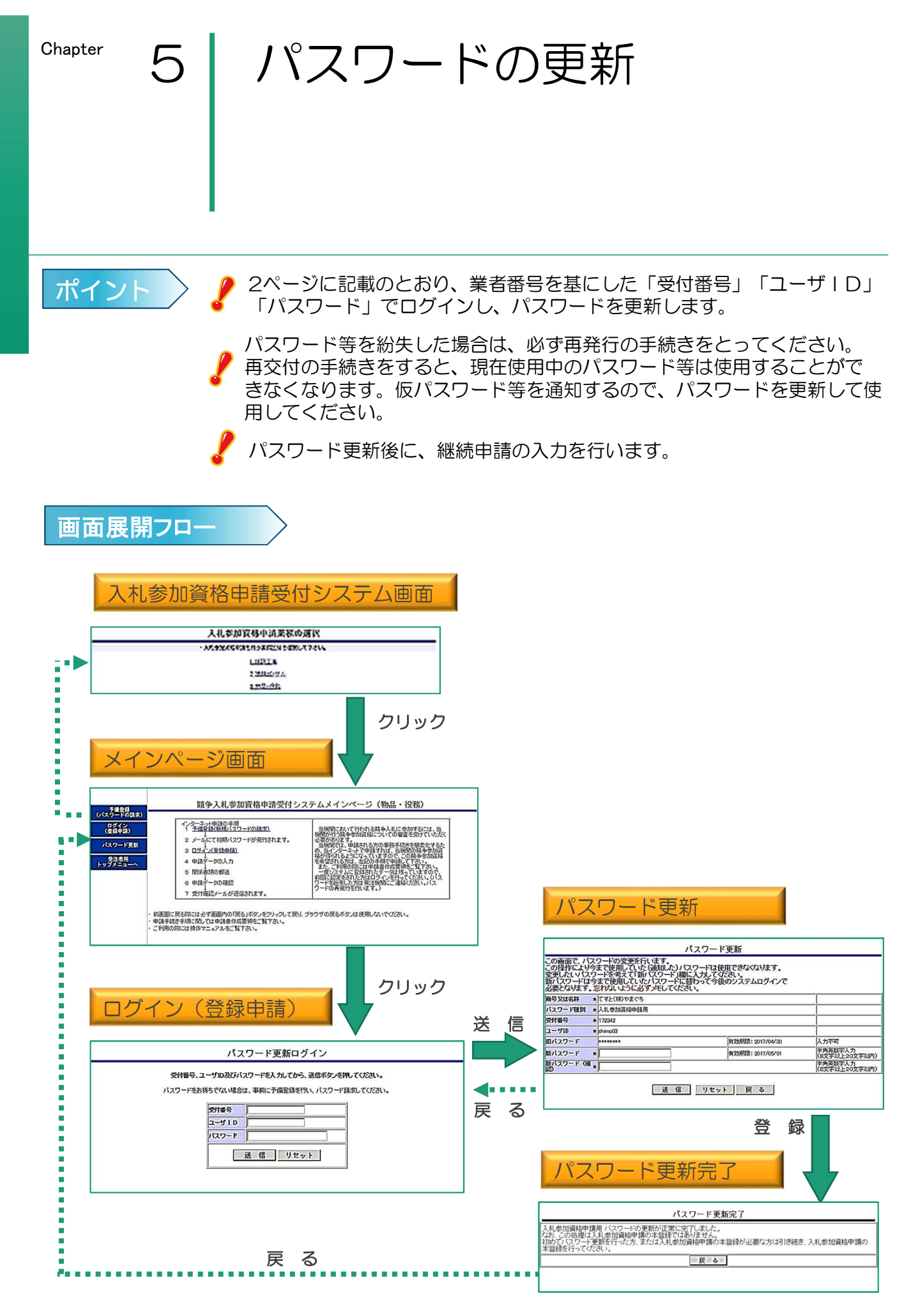

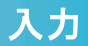

1 「入札参加資格申請受付システム入口」から業務区分「3.物品・役務」を選択します。

| 入札参加資格申請業務の選択                                         |
|-------------------------------------------------------|
| ・入札参加資格申請を行う業務区分を選択して下さい。                             |
| 1<br>建設工事<br>2<br>建設コンサル<br>3<br>物品・役務<br>ここを<br>クリック |

2 入札参加資格申請受付システムメインページが表示されます。「ログイン(登録申請)」を クリックします。

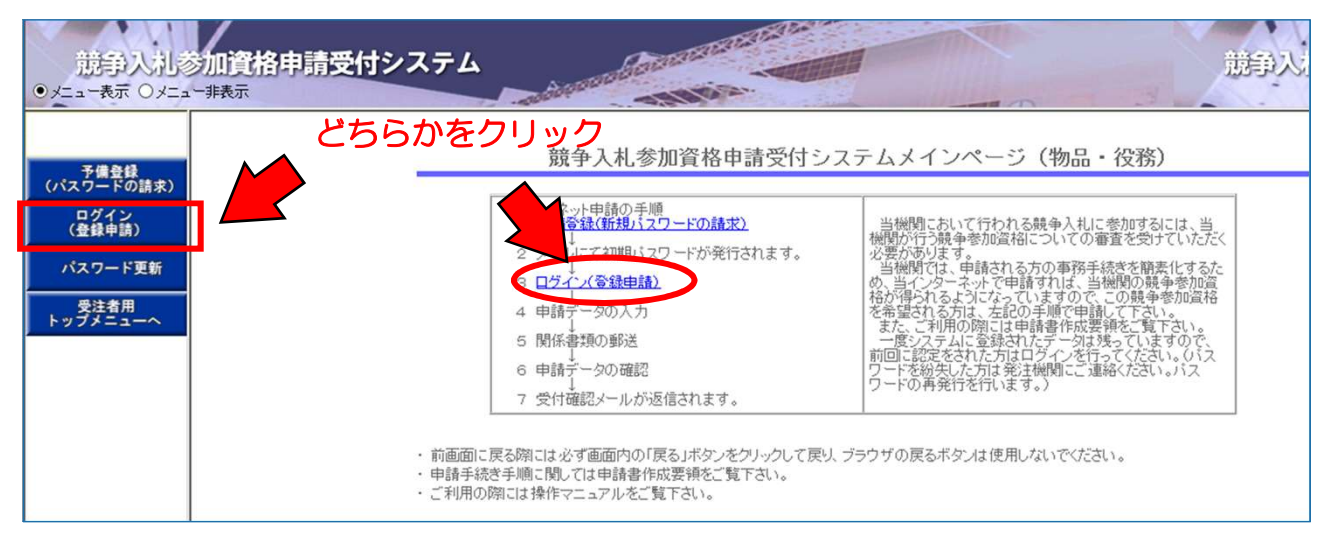

3 新規申請(継続申請含む)を選択し、[受付番号」「ユーザID」「パスワード」を入力し、 送信をクリックします。

| 競争入礼参加資格<br>● メニュー表示 ○ メニュー非表示                                                           | 申請受付シス                 | X74                                                                                                    |
|------------------------------------------------------------------------------------------|------------------------|----------------------------------------------------------------------------------------------------|
|                                                                                          |                        | ログイン(登録申請)(物品・役務)                                                                                                    |
| 予備登録<br>(パスワードの請求)           ログイン<br>(登録申請)           パスワード更新           受注者用<br>トップメニューへ | ▼申I<br>9月<br>10<br>▼受( | 青年度にご注意ください。<br> 30日までの資格に係る変更申請の場合→「令和3・4・5年度」を選んでください。<br>月1日からの資格に係る新規申請(継続申請合む)の場合→「令和5・6・7年度」を選んでください。<br>対番号、ユーザID及びパスワードを入力してから、送信ボタンを押してください。 |
| 令和5・6・7年度と<br>新祖中誌(總結中誌会)                                                                | 申請年度                   | <ul> <li>● 令和3・4・5年度</li> <li>○ 佘和5・6・7年度</li> </ul>                                                                                                  |
| 利況中間(秘釈中間占 一<br>む)を選択                                                                    | 申請種別                   | <ul> <li>f規申請(継続申請含む)</li> <li>○申請書修正</li> <li>○申請內容確認</li> <li>○変更申請</li> </ul>                                                                      |
|                                                                                          | 登錄種別                   | #独業者 • 受付番号                                                                                                    |
|                                                                                          | 受付番号                   | ע - ד-י - ד-י - ד-י                                                                                                    |
|                                                                                          | ユーザ I D                | • パスワード                                                                                                    |
|                                                                                          | パスワード                  |                                                                                                    |
|                                                                                          |                        | 送 信 リセット 「送信」をクリック                                                                                                    |

4 パスワードの更新画面が出た方はパスワードの更新を行います。 この操作により今まで使用していた(通知した)パスワードは使用できなくなります。 変更したいパスワードを「新パスワード」欄に入力してください。 ※パスワードは半角英数字8文字以上20文字以内です。

| パスワード更新                                                |                                                                                                    |  |  |  |  |  |
|--------------------------------------------------------|----------------------------------------------------------------------------------------------------|--|--|--|--|--|
| この画面で、バン<br>この操作により<br>変更したいバス・<br>新バスワードは<br>必要となります。 | スワードの変更を行います。<br>今まで使用していた(通知した)バスワードは使用できなくなります。<br>ワードを考えて「新バスワード」欄に入力してください。<br>今まで使用していたバスワードに替わって今後のシステムロク<br>、忘れないように必ずメモしてください。<br>受付番号、ユーザ   D、 |  |  |  |  |  |
| 商号又は名称                                                 | ★ 10.000 パスワードは安全に管理 パイパン パスワードは安全に管理 パイパン                                                                                                    |  |  |  |  |  |
| パスワード種別                                                | ▲入札参加資格申請用 し、忘れないようにして                                                                                                    |  |  |  |  |  |
| 受付番号                                                   | ★ 007220 S/EBU                                                                                                    |  |  |  |  |  |
| ューザロ                                                   | manual01                                                                                                    |  |  |  |  |  |
| 旧パスワード                                                 | ······ 有効期限: 2012/05/18 入力不可,                                                                                                    |  |  |  |  |  |
| 新パスワード                                                 | * 新しいが受け20ドを ** (8文字以上20文字以内)                                                                                                    |  |  |  |  |  |
| 新パスワード<br>(確認)                                         | * 2回入力 半角英数字入力<br>(8文字以上20文字以内)                                                                                                    |  |  |  |  |  |
|                                                        | 送信 リセット 戻る                                                                                                    |  |  |  |  |  |
|                                                        |                                                                                                    |  |  |  |  |  |

間違いなく人力したら「送信」をクリック ■「リセット」→入力した値をすべて削除(クリア)して再入力したいとき ■「戻る」→ログイン(登録申請)画面に戻る

5 「パスワード更新完了」画面が表示されたら終了です。「戻る」をクリックして「入札参 加申請受付システムメインページ」に戻り、再度ログインし継続申請を行います。

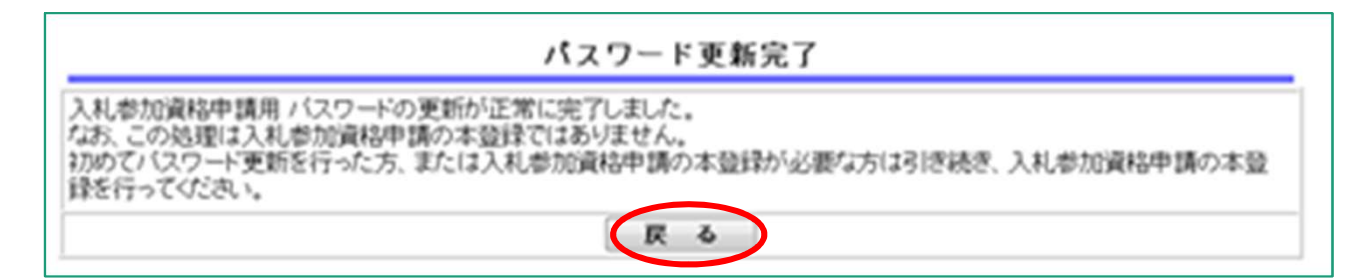

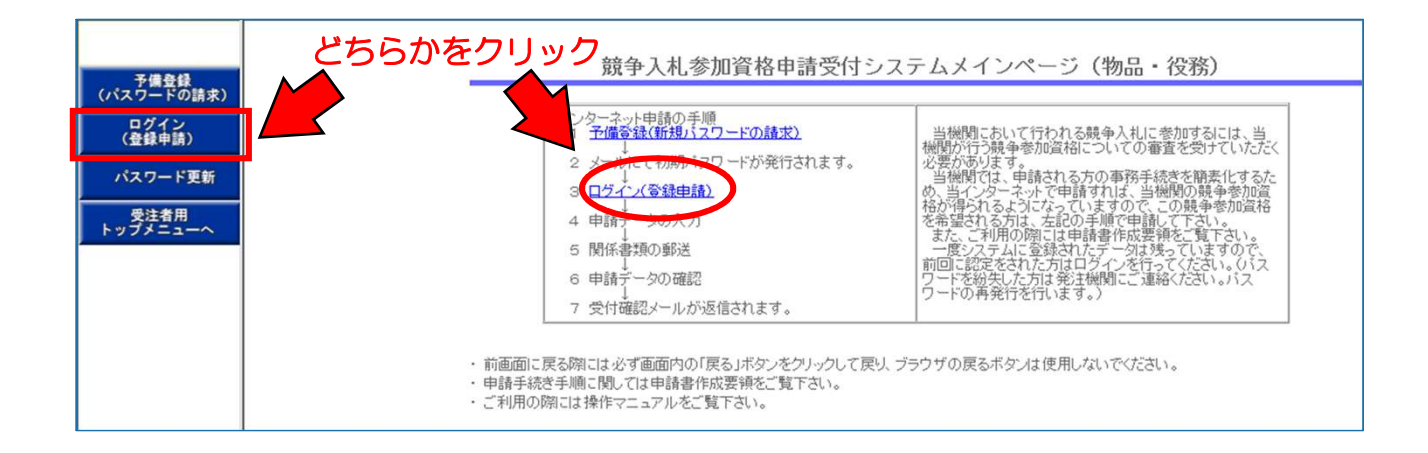

Chapter

## 申請情報の変更

現在(継続申請入力時点)の業者登録情報が一部入力(表示)され ています。確認しながら変更入力していきます。また、入力不要箇所 は空欄のままで進みます。

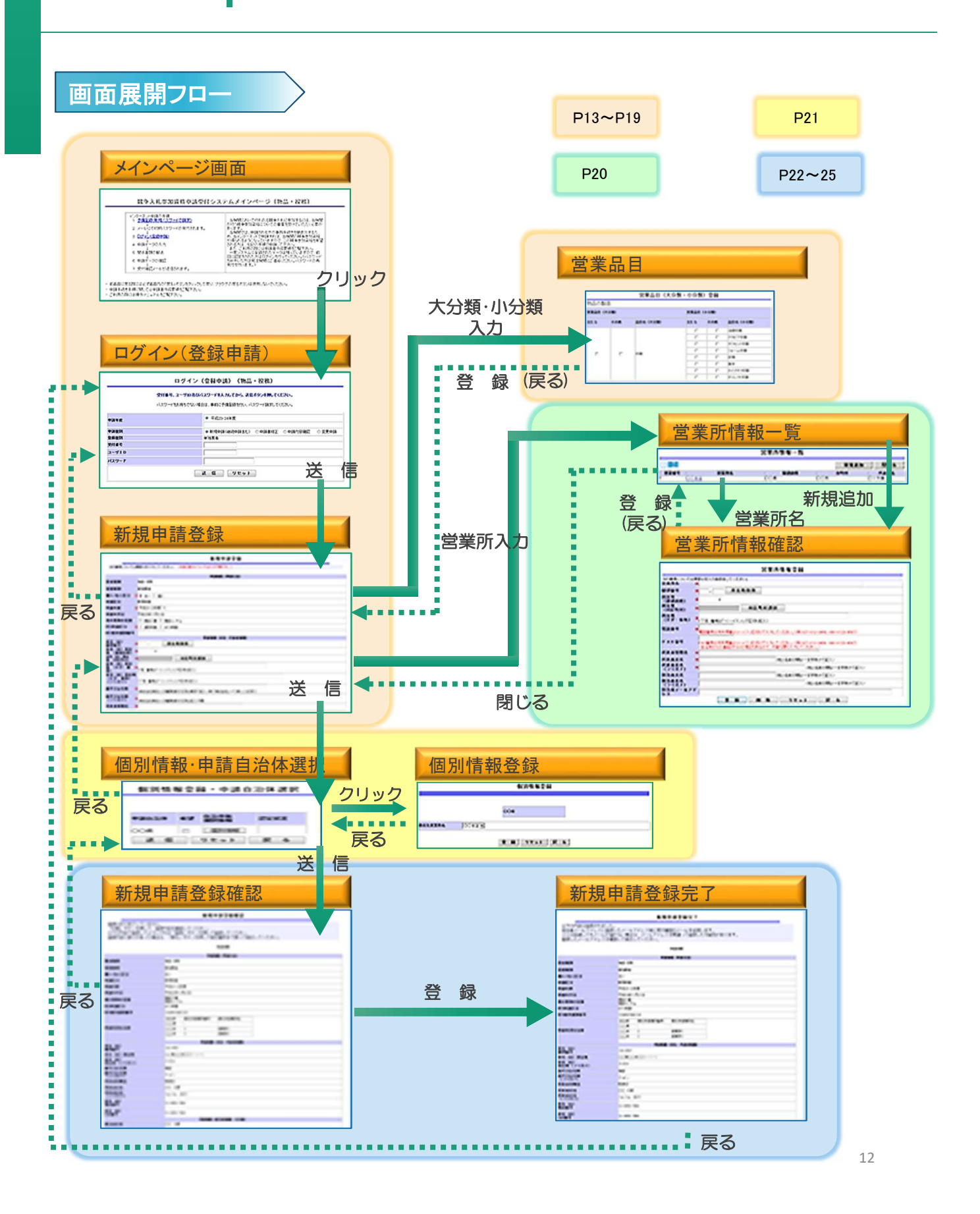

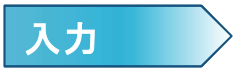

1 継続申請を行います。

入札参加資格申請受付システム入口から業務区分「3.物品・役務」を選択し、「ログイン (登録申請)」をクリックします。

受付番号・ユーザD・パスワードを入力し、「送信」をクリックして「新規申請登録」画面に 進みます。

| - | 入札参加資格申請業務の選択                                  |
|---|------------------------------------------------|
| 1 | ・入札参加資格申請を行う業務区分を選択して下さい。                      |
|   | <u>1建設工事</u><br>2建設コンサル<br>3物品・役務<br>(1ここをクリック |

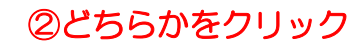

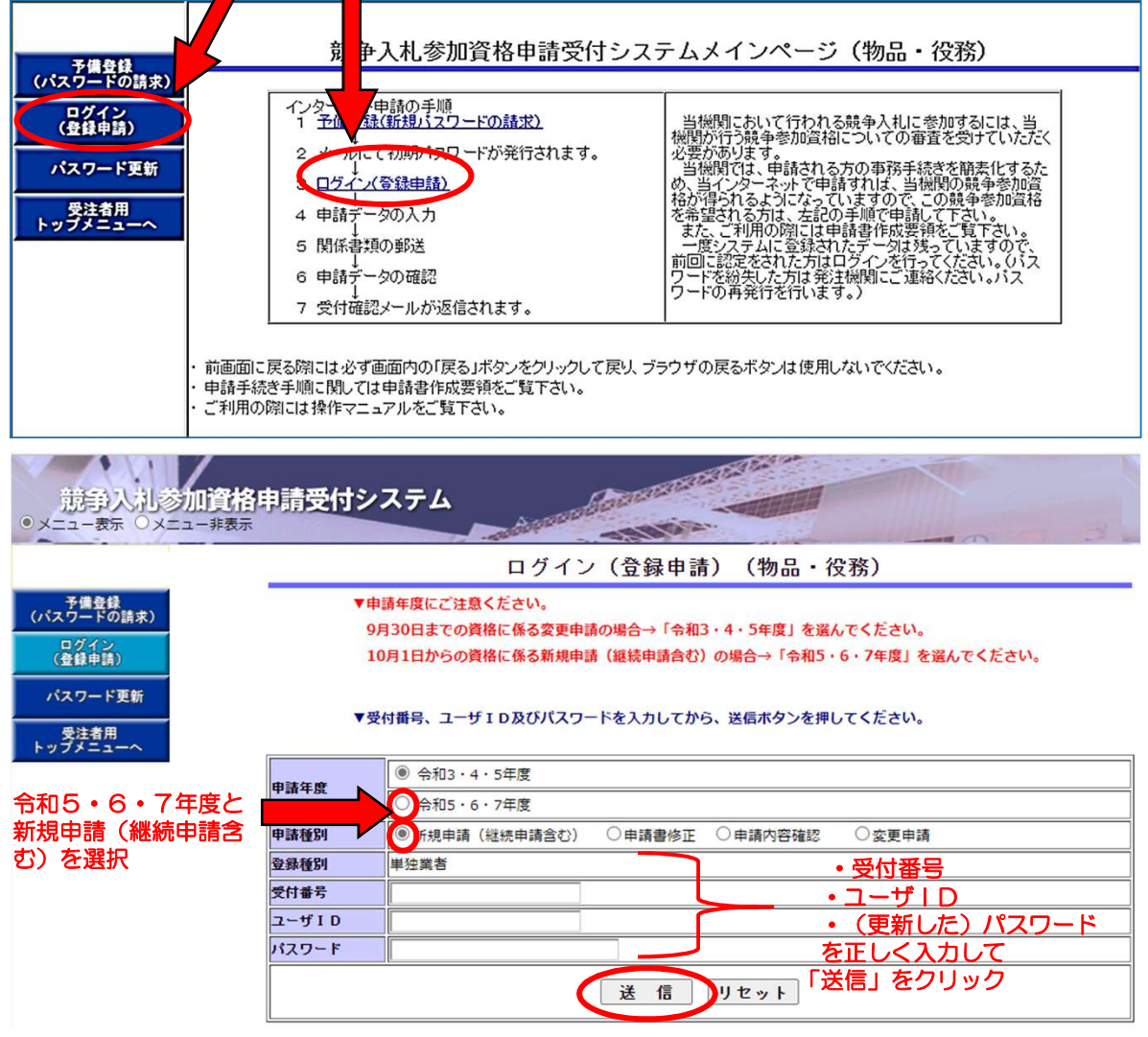

2 新規申請登録画面です。業者登録内容の変更が必要な箇所を入力します。

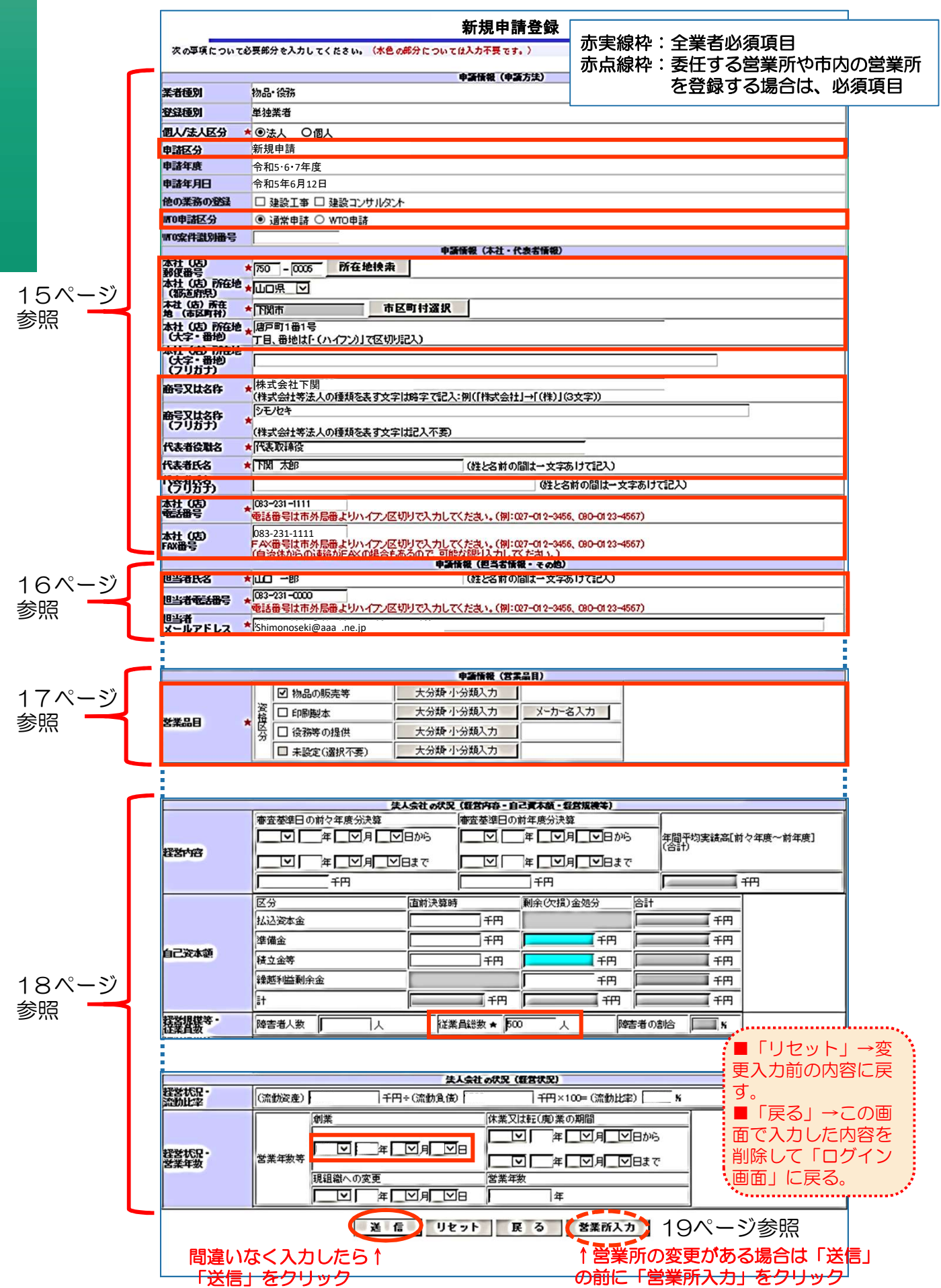

## 申請方法、本社、代表者情報

| 新祖由諸登録                                                       |                                                                                                    |  |  |  |  |
|--------------------------------------------------------------|----------------------------------------------------------------------------------------------------|--|--|--|--|
| **/ ハンビ 中日 ユージャ<br>次の事項について必要部分を入力してください。(水色の部分については入力不要です。) |                                                                                                    |  |  |  |  |
|                                                              | 由藻烯醇 (曲葉末年)                                                                                                    |  |  |  |  |
| 業者種別                                                         | 物品: 後務                                                                                                    |  |  |  |  |
|                                                              | <u>単独業者</u> 「×」は入力不要箇所です。                                                                                          |  |  |  |  |
| 個1/注口及公 🔺                                                    |                                                                                                    |  |  |  |  |
| 由諸区分                                                         | → ○ 次へ → ○ 個へ<br>新規申請                                                                                              |  |  |  |  |
| 由諸年度                                                         | 会和5.6.7在度                                                                                                    |  |  |  |  |
| 申請年月日                                                        | <u>令和5年6月13日</u><br>必ず「通常申請」を選択します。                                                                                |  |  |  |  |
| 他の業務の登録 🗙                                                    |                                                                                                    |  |  |  |  |
| WT0申諸区分                                                      | ● ■ ● ● ● ● ● ● ● ● ● ● ● ● ● ● ● ● ● ●                                                                            |  |  |  |  |
| WTO案件識別播号                                                    | する住所が自動入力できます。                                                                                                    |  |  |  |  |
|                                                              | 世識情報(本社・代表者情報)                                                                                                    |  |  |  |  |
| ▲ 任 (店)<br>郵便番号                                              |                                                                                                    |  |  |  |  |
| 本社(店)所在地                                                     | □□□□□□□□□□□□□□□□□□□□□□□□□□□□□□□□□□□□                                                                               |  |  |  |  |
| 本社(店)所在                                                      | 市区町村選択                                                                                                    |  |  |  |  |
| 地(市区町村) ^                                                    |                                                                                                    |  |  |  |  |
| (大字・番地)                                                      |                                                                                                    |  |  |  |  |
| 本社(店)所在地                                                     |                                                                                                    |  |  |  |  |
| (スチ・雷地)<br>(フリガナ)                                            |                                                                                                    |  |  |  |  |
| 商号マけ名称                                                       | 株式会社下関                                                                                                    |  |  |  |  |
|                                                              |                                                                                                    |  |  |  |  |
| 商号又は名称                                                       |                                                                                                    |  |  |  |  |
| (למער) י                                                     | (株式会社等法人の種類を表す文字は記入不要) 株式会社等法人の種類を表す文字は省略したい                                                                       |  |  |  |  |
| 代表者役職名 🔺                                                     | ★ 代表取締役 / C / C / C / C / C / C / C / C / C /                                                                      |  |  |  |  |
| 代表者氏名                                                        | 、 下関 太郎 、 、 、 、 、 、 、 、 、 、 、 、 、 、 、 、 、 、 、                                                                      |  |  |  |  |
| 代表者氏名                                                        | (独と名前の間は一文字あけて記入)                                                                                                  |  |  |  |  |
| 大社 (店)                                                       | 199-201-1111<br>199-201-1111<br>109-201-1111                                                                       |  |  |  |  |
| 電話番号                                                         | 電話番号は市外局番よりハイフン区切りで入力してください。(例:027-0) (使用できない文字を入力した場合エラー                                                          |  |  |  |  |
| 木社 (庄)                                                       | 083-231-2222 が表示されます。)                                                                                             |  |  |  |  |
| FAX番号                                                        | FAX番号は市外局番よりハイフン区切りで入力してください。(例:027-01 <mark>2-3456、090-0123-4567)</mark><br>(自治体からの連絡がFAXの場合もあるので、可能な限り入力してください。) |  |  |  |  |

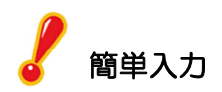

| 750-0001 Ph | 在地税索 📘 | ここをクリ <u>が</u> 可保<br>100 第26年7<br>1750-0001            | •市区町村選択<br>電道時間 - 市区町村名称<br>山口県 下関市 幸町 |
|-------------|--------|--------------------------------------------------------|----------------------------------------|
|             | 凹村選択   | 山口県<br>ここをクリック<br>下M市<br>宇部市<br>〇 山口市<br>〇 政市<br>の 数府市 | :市区町村選択                                |

▼ €

## 申請情報(担当者情報・その他)欄→3か所のみ 申請情報(行政書士情報)欄は入力不要

| A MARIE DIN CAD         |                                                                                                    |  |  |  |  |
|-------------------------|----------------------------------------------------------------------------------------------------|--|--|--|--|
|                         | 甲諸情報(担当者情報・その他)                                                                                          |  |  |  |  |
| 担当者氏名 \star             | □□ - □ □ □ □ □ □ □ □ □ □ □ □ □ □ □ □ □ □                                                                 |  |  |  |  |
| 担当者電話番号 ★               | 1083-231-000 番号、メールアドレスを入力する。<br>電話番号は市外局番よりハイフン区切りで入れてな、※行政書士などの代理由請者の場合は、暗名を氏名、一                       |  |  |  |  |
| 担当者<br>メールアドレス *        | abc@manual.com の後にカッコ書きで追記します。                                                                           |  |  |  |  |
| 申請担当者<br>部署名            | (例)契約課子(行政書士)                                                                                            |  |  |  |  |
| 申請担当者<br>役職名            |                                                                                                    |  |  |  |  |
| 申請担当者氏名                 | (姓と名前の間は一文字あけて記入)                                                                                        |  |  |  |  |
| 申請担当者<br>電話番号           | 電話番号は市外局番よりハイフン区切りで入力してください。(例:027-012-3456、090-0123-4567)                                               |  |  |  |  |
| 申請担当者<br>FAX番号          | FAX番号は市外局番よりハイフン区切りで入力してください。(例:027-012-3456、090-0123-4567)<br>(自治体からの連絡がしていた、西本です。 わしてください。)            |  |  |  |  |
| ベンチャー企業の認<br>定          | <b>入</b> /小安(9。                                                                                          |  |  |  |  |
|                         | □ 1509000シリーズ                                                                                            |  |  |  |  |
| 1305651421774072        | □ 15014000シリーズ                                                                                           |  |  |  |  |
| 障害者雇用状況<br>の報告義務の有<br>無 |                                                                                                    |  |  |  |  |
| 備考                      | $\bigcirc$                                                                                               |  |  |  |  |
|                         | 申諸情報(行政書士情報)                                                                                             |  |  |  |  |
| 登録番号                    |                                                                                                    |  |  |  |  |
| 郵便番号                    |                                                                                                    |  |  |  |  |
| 所在地(都道府県)               |                                                                                                    |  |  |  |  |
| 所在地(市区町村)               | 市区町村選択                                                                                                   |  |  |  |  |
| 所在地(大字・番<br>地)          | □□□□□□□□□□□□□□□□□□□□□□□□□□□□□□□□□□□□□                                                                    |  |  |  |  |
| 氏名                      | (メモニ名前の間は一文字あけて記入)                                                                                       |  |  |  |  |
| 電話番号                    | ■<br>電話番号は市外局番よりハイフン区切りで入力してください。(例:027-012-3456、090-0123-4567)                                          |  |  |  |  |
| FAX番号                   | 号 FAX 巻号は市外局番よりハイフン区切りで入力してください。(例:027-012-3456, 090-0123-4567)<br>(自治体からの連絡がFAXの場合もあるので、可能な限り入力してください。) |  |  |  |  |
| メールアドレス                 |                                                                                                    |  |  |  |  |

#### 7 営業品目

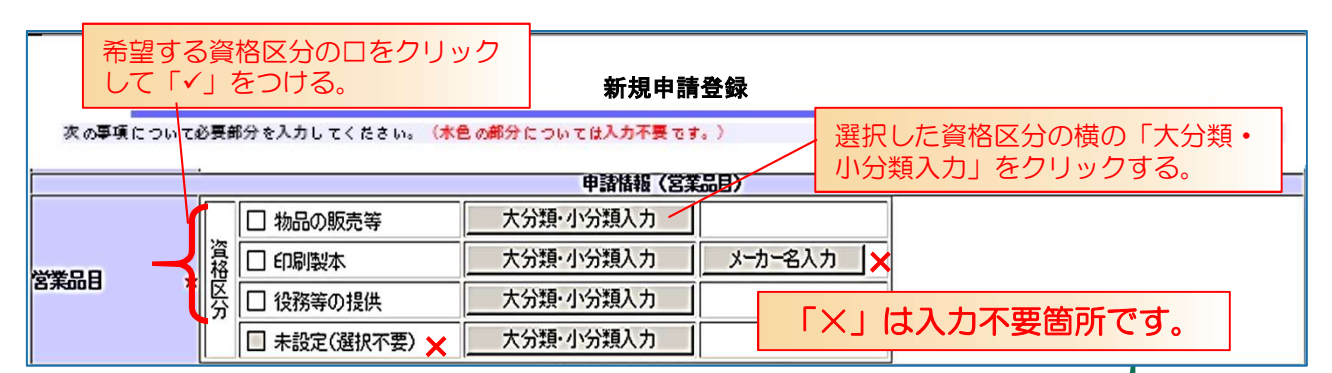

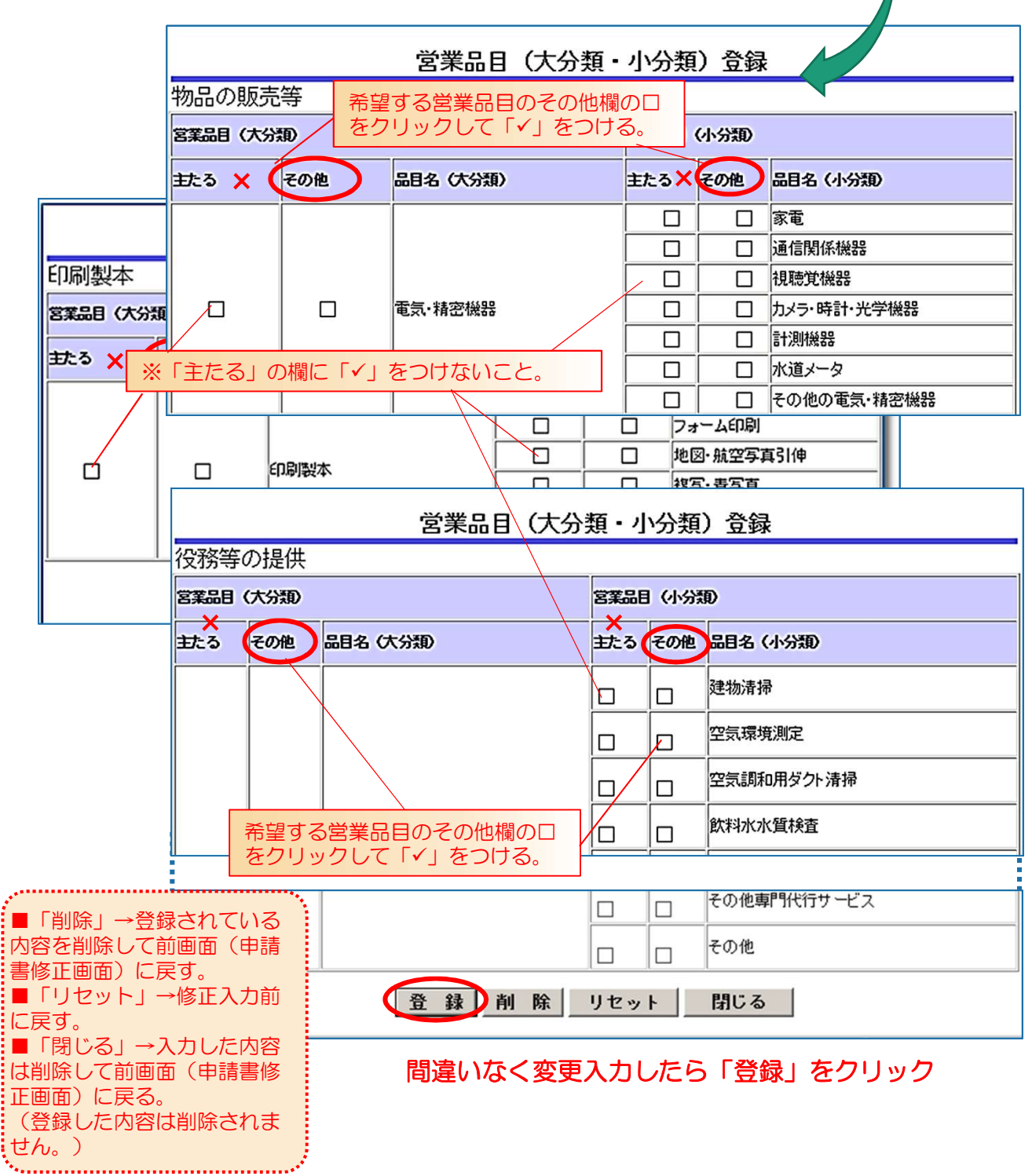

## ▼法人会社の状況

|               |                                                                   | 新規申請登録                    |  |
|---------------|-------------------------------------------------------------------|---------------------------|--|
| 次の事項について必要部分を | を入力して                                                             | てください。(水色の部分については入力不要です。) |  |
|               |                                                                   | 申諸権報(登録を受けている事業)          |  |
| 登録事<br>業1     | 登録       事名       登録       事名       登録号       登録       登録       日 | ※登録事業1~10は<br>すべて入力不要です。  |  |

|                                                          | 、 法                                        | 人会社の状況(経営内容・自 | 自己資本額・経営規模          | 等)                                     |                            | · |  |  |
|----------------------------------------------------------|--------------------------------------------|---------------|---------------------|----------------------------------------|----------------------------|---|--|--|
| 経営内容                                                     | 審査基準日の前々年度分決算                              |               | <ul> <li></li></ul> |                                        |                            |   |  |  |
| 自己資本額                                                    | 区分<br>払込資本金<br>準備金<br>積立金等<br>繰越利益剰余金<br>計 | 直前決算時         | 剩余(欠損)金処分           | 合計       fm       fm       fm       fm | 千円<br>千円<br>千円<br>千円<br>千円 |   |  |  |
| 経営規模等・<br>従業員数<br>経営規模等・<br>機械設備の額                       |                                            | 従業員総数★        |                     | 障害者の割                                  |                            |   |  |  |
| (機械装置)<br>経営規模等・<br>機械設備の額<br>(運搬具類)<br>経営規模等・<br>機械設備の額 | ・・・・・・・・・・・・・・・・・・・・・・・・・・・・・・・・・・・・       |               |                     |                                        |                            |   |  |  |
| (丁旦子)の仲)<br>経営規模等・<br>徴焼設備の額<br>(合計)                     | fm                                         |               |                     |                                        |                            |   |  |  |

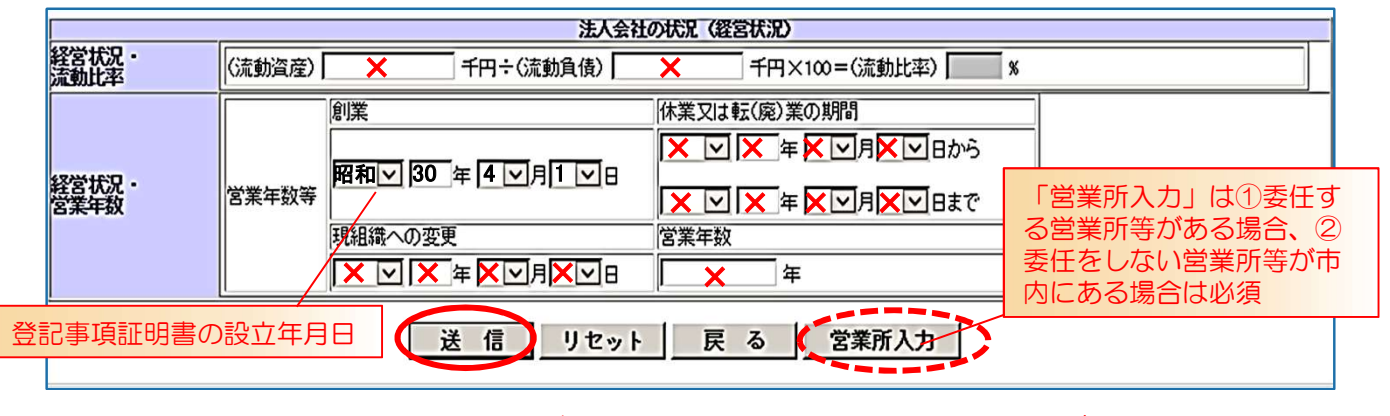

変更箇所の入力が終わった ら「送信」をクリック 営業所の内容に変更がある場合は 「送信」の前に「営業所入力」を クリック

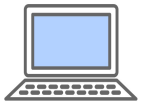

■「リセット」→変更入力前の状態に戻す ■「戻る」→入力した内容を削除して「ログイン画面」に戻りたいとき 3 営業所の入力をされる場合は営業所入力ボタンを、営業所の入力をされない場合は送信ボタンを クリックします。

※項目欄に★印がある箇所が未入力の場合と営業品目に未入力等がある場合のみエラーメッセージがでるので、「戻る」、「OK]をクリックし、その箇所の入力をしてください。

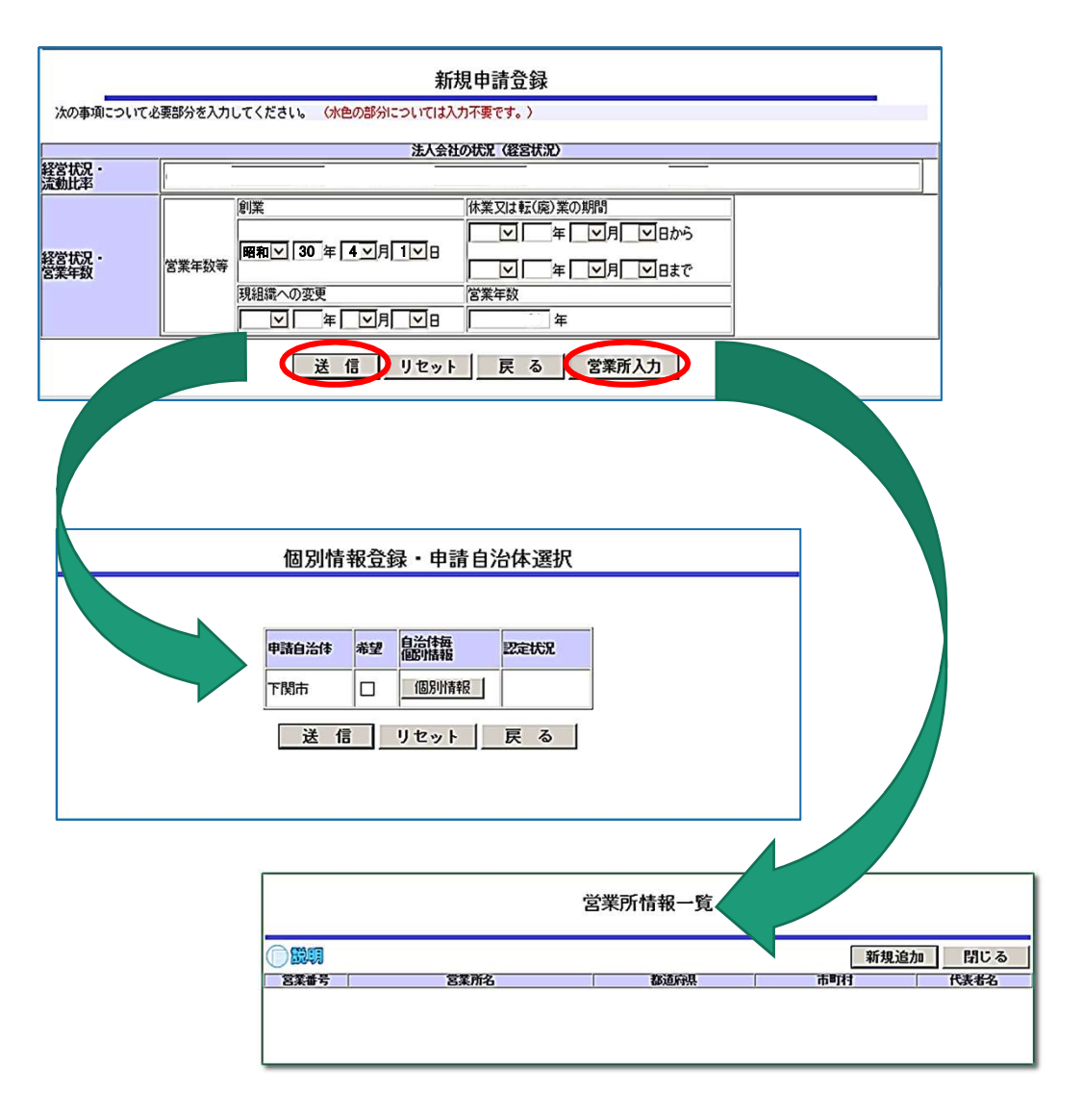

|       |                        |                                  |                               |                                   | 25.1              | Lieba Par |
|-------|------------------------|----------------------------------|-------------------------------|-----------------------------------|-------------------|-----------|
| 営業番号  | (                      | 営業所名                             | 都道府                           | <b>₽</b>                          | 市町村               | 代表者は      |
| 1     | 下関営業所                  |                                  | 山口県                           | 下関市                               |                   | 下関 花子     |
|       |                        | 登録済の営業                           | 所の変更、                         |                                   |                   |           |
|       | v 🔻                    | 削除時はここ                           | をクリック                         |                                   |                   |           |
|       |                        |                                  |                               |                                   |                   |           |
|       |                        |                                  | 営業所指                          | 報合録                               |                   |           |
|       | 次の事項につ                 | いて必要部分を入力後送信してく                  | ください。                         |                                   |                   |           |
|       | 営業所番号                  | 1                                |                               |                                   |                   |           |
|       | <b>密東所石</b><br>郵便番号    | ×<br>★ 所在地/                      | 検索                            |                                   |                   |           |
|       | 所在地                    | *                                |                               | 「×」は                              | 入力不要箇所            | 斤です。 一    |
|       | 所在地                    | *                                | 市区町村選択                        |                                   |                   |           |
|       | 所在地                    | *                                |                               |                                   |                   |           |
|       | <b>丁子 新史</b> 7         | (」目、審地は「(ハイフン)」                  | で区切り記入)                       |                                   |                   |           |
|       |                        | 電話番号は市外局番よりハイ                    | (フン区切りで入力してくださ)               | 八。(例:027-012-3456、0               | 90-0123-4567)     |           |
|       | FAX番号                  | FAX番号は市外局番よりハイ<br>(自治体からの連絡がFAXの | (フン区切りで入力してくださし)場合もあるので、可能な限り | い。(例:027-012-3456、0<br>人力してください。) | 90-0123-4567)     |           |
|       | 代表者役職名                 | *                                |                               |                                   |                   |           |
|       | 代表者氏名                  | *                                | (数2)                          | 名前の間は一文字あけて                       | 記人)<br>の問け一文字あけて記 | 1)        |
|       | <u>(フリガナ)</u><br>担当者氏名 |                                  |                               | 名前の間は一文字あけて                       | 記入)               | ///       |
|       | 担当者氏名                  | X                                |                               | (姓と名前                             | の間は一文字あけて記        | λ)        |
| は入力不  | 要箇所です                  | ×                                |                               |                                   |                   |           |
|       |                        |                                  | 錄前除                           | リセット 戸                            | そる                |           |
|       |                        | 間違いなく                            | く入力したら                        | 「登録」をク                            | ハリック→営            | 堂所情報      |
|       |                        |                                  | 「閉じる」→F                       | 215新担由計                           | きる絵画面へ            |           |
|       |                        | <u>Ren</u>                       |                               |                                   |                   | •         |
| E LIF | 2                      | ューた店たすべて当                        |                               | であっカレたし                           | ントキ               |           |
|       | とツト」→八人                | 」した胆をタハて見                        | 「味(クリア)し                      | て再入力したい                           | 169               |           |

#### 入力のヒント:営業所入力と業者の地域区分

①委任する営業所等がある場合→受任者の情報を入力 ※受任者が市内の業者=準市内1業者、受任者が市外の業者=市外業者

②委任しない営業所等が市内にある場合→市内の営業所の情報を入力 ※準市内2業者

③委任する営業所等が市外にあり、委任しない営業所等が市内にある場合 ※準市内2業者 →両方の営業所情報を入力 個別情報登録 • 申請自治体選択

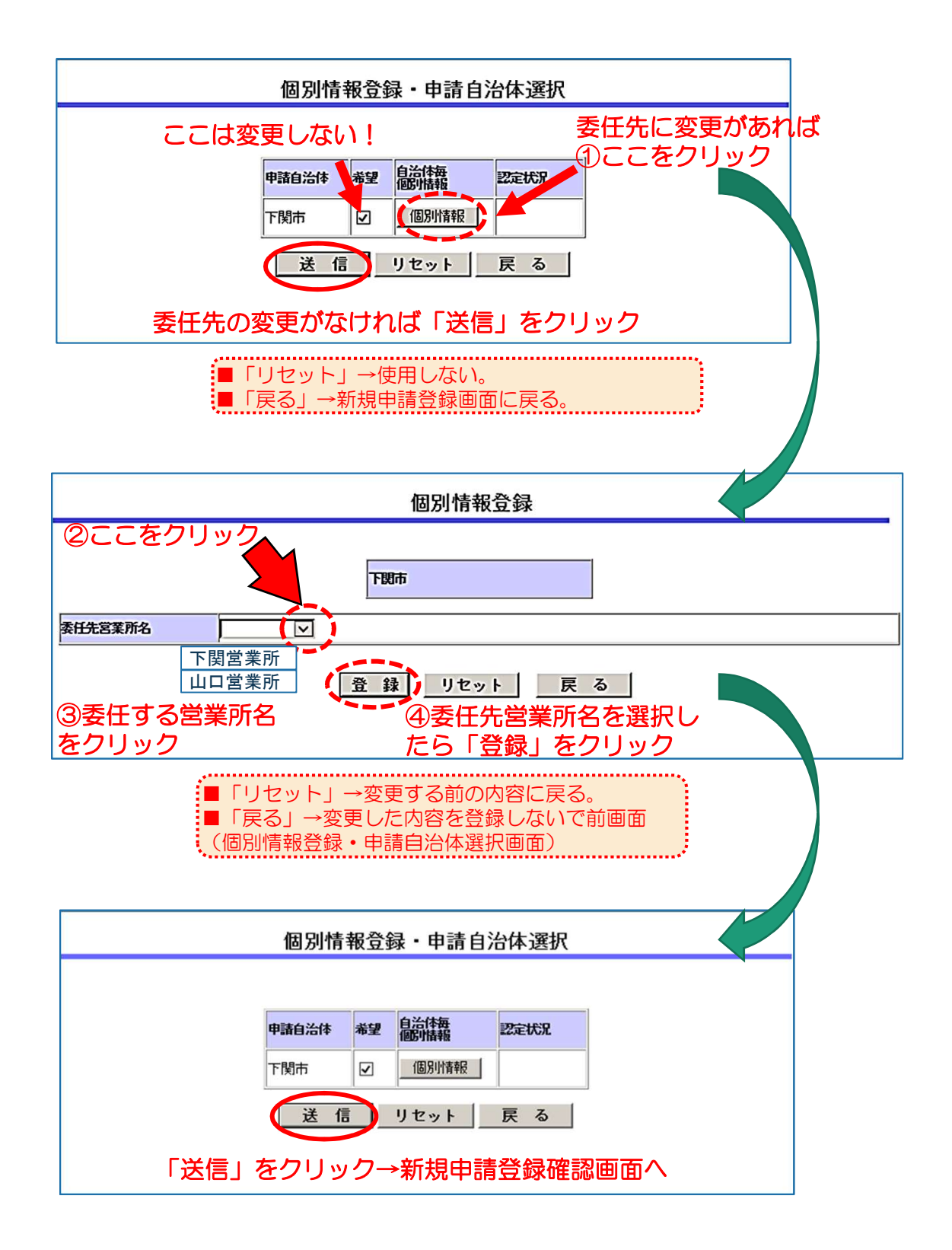

21

## 新規申請確認、完了

1 新規申請内容を確認します。表示された内容に誤りがある場合は、「戻る」ボタンをクリックし、修正箇所まで戻って修正してください。 誤りがなければ「印刷」をクリックし画面を必ず印刷してください。 ※印刷した画面「新規申請登録確認」は、申請書類と一緒に提出していただきます。

新規申請登録確認 登録はまだ完了していません。 「印刷」ボタンを押して、登録内容を確認してください。 以下の内容で登録してよろしければ「登録」ボタンを押して登録してください。 登録内容に誤りがあった場合は、「戻る」ボタンを押して修正箇所まで戻って修正してください。 申請情報 申請情報(申請方法) 業者種別 物品·役務 登録種別 单神業者 個人/法人区分 法人 申諸区分 新規申請 申請年度が「令和5・6・7年度」に 申諸年度 令和5·6·7年度 なっているか、必ず確認してください。 申請年月日 令和5年6月12日 他の業務の登録 WTO申諸区分 通常申請 WTO案件識別番号 自治体 委任先営業所番号 委任先営業所名 由註希望自治体 下関市 下関営業所 1 申請情報 (木社・代表省情報) 離總 250-0005 本社(店)所在地 山口県下関市唐戸町1番1号 本社(店) 所在地(フリガナ) 商号又は名称 株式会社下関 **奇别势** シモノセキ 代表者役職名 代表取締役 代表者氏名 下関 太郎 **惨**勝 林社 (店) 083-231-1111 FAX番号の記入漏れにご注意ください! 本社(店) FAX番号 083-231-2222 申請情報(担当者情報・その他) 担当者氏名 ப்ப – இ 担当者电话番号 083-231-0000 <u>担当</u>者 メールアドレス abc@manual.com 鬼諸提当者 申請担当者 申請担当者氏名 製造者 申請担当者 FAX番号 ベンチャー企業の認定 ISOLEED政得状況 降吉港雇用状況 の報告義務の有 備考 申請情報(行政書士情報) 登録番号

#### 新規申請登録確認

|                                                                                                    |                                                                                                    | da 10                            |                                     | 45)                                                       |                                               |                                                          |                                 |  |  |
|----------------------------------------------------------------------------------------------------|----------------------------------------------------------------------------------------------------|----------------------------------|-------------------------------------|-----------------------------------------------------------|-----------------------------------------------|----------------------------------------------------------|---------------------------------|--|--|
| 登録番号                                                                                                    |                                                                                                    | 44                               |                                     | TK/                                                       |                                               |                                                          |                                 |  |  |
| 郵便番号                                                                                                    |                                                                                                    |                                  |                                     |                                                           |                                               |                                                          |                                 |  |  |
| 所在地                                                                                                    |                                                                                                    |                                  |                                     |                                                           |                                               |                                                          |                                 |  |  |
| 氏名                                                                                                    |                                                                                                    |                                  |                                     |                                                           |                                               |                                                          |                                 |  |  |
| 電話番号                                                                                                    |                                                                                                    |                                  |                                     |                                                           |                                               |                                                          |                                 |  |  |
| FAX番号                                                                                                    |                                                                                                    |                                  |                                     |                                                           |                                               |                                                          |                                 |  |  |
| メールアドレス                                                                                                    |                                                                                                    |                                  |                                     |                                                           |                                               |                                                          |                                 |  |  |
|                                                                                                    |                                                                                                    |                                  | 請情報(営業品目                            | )                                                         |                                               |                                                          |                                 |  |  |
|                                                                                                    |                                                                                                    | 希望営業                             | 品目                                  |                                                           |                                               | メーカータ                                                    | 5                               |  |  |
| 営業品目                                                                                                    | 资格区分                                                                                                    | 大分類                              |                                     | 小分類                                                       |                                               | 特約店                                                      | 代理店                             |  |  |
|                                                                                                    | 物品の販売等                                                                                                    | その他                              | その他物品                               | その他                                                       | 電力                                            |                                                          |                                 |  |  |
|                                                                                                    | 焦                                                                                                    | 人会社の状況(新                         | 怪営内容・自己資料                           | 「額・経営規模等)                                                 |                                               |                                                          |                                 |  |  |
|                                                                                                    | 審査基準日の前々年                                                                                                    | ₹度分決算                            | 審査基準                                | 目の前年度分決算                                                  | \$                                            | 年間平均実績高                                                  |                                 |  |  |
| 程著内容                                                                                                    |                                                                                                    |                                  |                                     | 「「前々年度~前年度」(谷計)                                           |                                               |                                                          |                                 |  |  |
|                                                                                                    |                                                                                                    |                                  |                                     | TH A                                                      | / L 18 \ A ba /1                              |                                                          | 1                               |  |  |
|                                                                                                    | 区分<br>北辺辺本会                                                                                                    |                                  | 直前決算時                               |                                                           | 在(欠損)金処分                                      | 261                                                      |                                 |  |  |
|                                                                                                    | 進備金                                                                                                    |                                  | _                                   |                                                           |                                               | _                                                        |                                 |  |  |
| 自己资本额                                                                                                    | 積立金等                                                                                                    |                                  | - i                                 |                                                           |                                               |                                                          |                                 |  |  |
|                                                                                                    | 繰越利益剩余金                                                                                                    |                                  |                                     |                                                           |                                               |                                                          |                                 |  |  |
| 123610 1010                                                                                                    | ji t                                                                                                    |                                  |                                     |                                                           |                                               |                                                          |                                 |  |  |
| 在省现候寺<br>征業員数                                                                                                    | 障害者人数                                                                                                    |                                  | 従業員総数                               | 500人                                                      | 障害者の割る                                        | \$                                                       |                                 |  |  |
| 経営規模等・<br>襟転設備の額                                                                                                    |                                                                                                    |                                  |                                     |                                                           |                                               |                                                          |                                 |  |  |
| (微情转置)                                                                                                    |                                                                                                    |                                  |                                     |                                                           |                                               |                                                          |                                 |  |  |
| 経営現代寺・<br>機制設備の額                                                                                                    |                                                                                                    |                                  |                                     |                                                           |                                               |                                                          |                                 |  |  |
| G重振具類)<br>経営相構築 -                                                                                                    |                                                                                                    |                                  |                                     |                                                           |                                               |                                                          |                                 |  |  |
| 機構ですの語                                                                                                    |                                                                                                    |                                  |                                     |                                                           |                                               |                                                          |                                 |  |  |
| 経営規模等・                                                                                                    |                                                                                                    |                                  |                                     |                                                           |                                               |                                                          |                                 |  |  |
| 微気設備の憩<br>(合計)                                                                                                    |                                                                                                    |                                  |                                     |                                                           |                                               |                                                          |                                 |  |  |
| 经举计5日 -                                                                                                    |                                                                                                    | 法人会                              | 会社の状況(経営                            | <b>た況)</b>                                                |                                               |                                                          |                                 |  |  |
| 流動比率                                                                                                    |                                                                                                    |                                  |                                     |                                                           |                                               |                                                          |                                 |  |  |
| 经营长况-                                                                                                    | 創業                                                                                                    | 休業又は転(廃                          | 1)業の期間                              | H                                                         | 組織への変更                                        | 営業年数                                                     |                                 |  |  |
| 8 <del>***</del> *                                                                                                    | 昭和30年4月1日                                                                                                    |                                  | 世史正任极                               |                                                           |                                               | 1                                                        |                                 |  |  |
| <b>答業所番号</b>                                                                                                    | 1                                                                                                    |                                  | C RUT IN TA                         |                                                           |                                               |                                                          |                                 |  |  |
| *************************************                                                                                                    | 下関営業所                                                                                                    |                                  |                                     |                                                           |                                               |                                                          |                                 |  |  |
|                                                                                                    | 118183-8670                                                                                                    |                                  |                                     |                                                           |                                               |                                                          |                                 |  |  |
| 営業所1・郵便番号                                                                                                    | 750-0006                                                                                                    |                                  |                                     |                                                           |                                               |                                                          |                                 |  |  |
| 営業所1 - 郵便番号<br>営業所1 - 所在地                                                                                                    | 750-0006<br>山口県下関市南部町                                                                                                    | 1                                |                                     |                                                           |                                               |                                                          |                                 |  |  |
|                                                                                                    | 750-0006<br>山口県下関市南部町<br>083-245-0000                                                                                                    | 1                                |                                     |                                                           |                                               |                                                          |                                 |  |  |
| 営業所1 - 郵便番号<br>営業所1 - 所在地<br>営業所1 - 雨石地<br>営業所1 - 電話番号                                                                                                    | 750-0006<br>山口県下関市南部町<br>083-245-0000<br>083-245-0000                                                                                                    | 1                                | - c                                 | の画面を印                                                     | 同したも                                          | のは、申                                                     | 請書類と                            |  |  |
| 営業所1 - 郵便番号<br>営業所1 - 所在地<br>営業所1 - 電話番号<br>営業所1 - FAX番号<br>営業所1 - FAX番号                                                                                                    | 750-0006<br>山口県下関市南部町<br>083-245-0000<br>083-245-0001<br>85-5                                                                                                    | 1                                | C                                   | の画面を印                                                     | 〕刷したも<br>ミに提出し                                | のは、申<br>ていただ                                             | 請書類と<br>きます。                    |  |  |
| 営業所1 - 郵便番号<br>営業所1 - 所在地<br>営業所1 - 所在地<br>営業所1 - 電話番号<br>営業所1 - FAX番号<br>営業所1 -<br>代表者役職名<br>学業所1 -                                                                                                    | 750-0006<br>山口県下関市南部町<br>083-245-0000<br>083-245-0001<br>所長                                                                                                    | [                                |                                     | の画面を印<br>緒に契約課                                            | 〕刷したも<br>ミに提出し                                | のは、申<br>ていただ                                             | 請書類と<br>きます。                    |  |  |
| 営業所1 - 郵便番号<br>営業所1 - 所在地<br>営業所1 - 所在地<br>営業所1 - 電話番号<br>営業所1 - FAX番号<br>営業所1 - FAX番号<br>営業所1 -<br>代表者段融名<br>営業所1 -<br>代表者氏名                                                                                                    | 750-0006<br>山口県下関市南部町<br>083-245-0000<br>083-245-0001<br>所長<br>下段1花子                                                                                                    | I                                |                                     | の画面を印<br>緒に契約課                                            | 〕刷したも<br>ミに提出し                                | のは、申<br>ていただ                                             | 請書類と<br>きます。                    |  |  |
| 営業所1 - 郵便番号<br>営業所1 - 所在地<br>営業所1 - 所在地<br>営業所1 - 電話番号<br>営業所1 - FAX番号<br>営業所1 -<br>代表者役職名<br>営業所1 -<br>代表者氏名<br>営業所1 -<br>代表者氏名<br>(フリガナ)<br>□ (7)                                                                                                    | 11回答第77<br>750-0006<br>山口県下関市南部町<br>083-245-0000<br>083-245-0001<br>所長<br>下関 花子<br>段階では、ク1                                                                                                    | ן<br>איז <i>א</i> ר              |                                     | の画面を印<br>緒に契約課                                            | 〕刷したも<br>県に提出し                                | のは、申<br>ていただ                                             | 請書類と<br>きます。                    |  |  |
|                                                                                                    | THALE #371<br>750-0006<br>山口県下関市南部町<br>083-245-0000<br>083-245-0001<br>所長<br>下関花子<br>段階では、クリ<br>ません。                                                                                                | リック                              |                                     | の画面を印<br>緒に契約課                                            | 〕刷したも<br>ミに提出し                                | のは、申<br>ていただ                                             | 請書類と<br>きます。                    |  |  |
| 営業所1・郵便番号<br>営業所1・所在地<br>営業所1・配括番号<br>営業所1・配括番号<br>営業所1・FAX番号<br>営業所1・ FAX番号<br>営業所1・<br>代表者氏名<br>営業所1・<br>代表者氏名<br>営業所1・<br>でき<br>ごさ<br>ごさ                                                                                                    | 11回答果が<br>750-0006<br>山口県下関市南部町<br>083-245-0000<br>083-245-0001<br>所長<br>下関 花子<br>段階では、クリ<br>ません                                                                                                    | リック                              |                                     | の画面を印<br>緒に契約課                                            | 同したも                                          | のは、申                                                     | 請書類ときます。                        |  |  |
|                                                                                                    | THALE #371<br>750-0006<br>山口県下関市南部町<br>083-245-0000<br>083-245-0001<br>所長<br>下関 花子<br>段階では、クリ<br>ません                                                                                                | リック                              | 「「「」」                               | の画面を印<br>緒に契約課                                            | 〕刷したも<br>ミに提出し<br>ば、「印                        | のは、申<br>ていただ<br>刷 <u>」をク</u> !                           | 請書類と<br>きます。<br>ノックし            |  |  |
|                                                                                                    | THALE #371<br>750-0006<br>山口県下開市南部町<br>083-245-0000<br>083-245-0001<br>所長<br>下関 花子<br>段階では、クリ<br>ません                                                                                                | Jック                              | 同違い                                 | D画面を印<br>緒に契約課<br>Nがなけれ<br>D刷する。                          | 〕刷したも<br>ミに提出し<br>ば、「印                        | のは、申<br>、ていただ<br>刷 <u>」をク</u> リ                          | 請書類と<br>きます。<br><b>ノックし</b>     |  |  |
|                                                                                                    | THALE #371<br>750-0006<br>山口県下開市南部町<br>083-245-0000<br>083-245-0001<br>所長<br>下開 花子<br>段階では、クリ<br>ません                                                                                                | 」<br>ノック                         | 日違い                                 | の画面を印<br>緒に契約課<br>Nがなけれ<br>P刷する。                          | 」刷したも<br>に提出し<br>ば、「印                         | のは、申<br>ていただ<br>刷」をク!                                    | 請書類と<br>きます。<br>ノックし            |  |  |
| 営業所1 - 郵便番号<br>営業所1 - 所在地<br>営業所1 - 所在地<br>営業所1 - 転活番号<br>営業所1 - 年活番号<br>営業所1 - 代表者役職名<br>営業所1 - 代表者代名<br>営業所1 - 代表者代名<br>営業所1 - 世当者代名<br>ジェア1 - 世当者代名<br>ジェア1 - 世当者メールアドレス                                                                                                    | TRABA<br>750-0006<br>山口県下開市南部町<br>083-245-0000<br>083-245-0001<br>所長<br>下開花子<br>段階では、クリ<br>ません                                                                                                    | リック                              | こ<br>一<br>。<br>間違し<br>必ず日           | の画面を印<br>緒に契約課<br>いがなけれ<br>P刷する。                          | 〕刷したも<br>ミに提出し<br>ば、「印                        | のは、申<br>ていただ<br>刷 <del>」をク</del>                         | 請書類と<br>きます。<br>ノックレ            |  |  |
| 営業所1 - 郵便番号<br>営業所1 - 所在地<br>営業所1 - 所在地<br>営業所1 - 年記番号<br>営業所1 - 年記番号<br>営業所1 - 代表者役職名<br>営業所1 - 代表者代名<br>営業所1 - 代表者代名<br>営業所1 - でき<br>営業所1 - 辺近力)<br>営業所1 - 辺当者代名<br>ビスティールアドレス                                                                                                    | TRABA<br>750-0006<br>山口県下開市南部町<br>083-245-0000<br>083-245-0001<br>所長<br>下関花子<br>段階では、クリ<br>ません                                                                                                    | リック                              | こ<br>一<br>。<br>間違い<br>必 ず<br>日<br>。 | の画面を印<br>緒に契約課<br>いがなけれ<br>D刷する。                          | 同したも                                          | のは、申<br>ていただ<br>刷 <del>」をク</del> リ                       | 請書類と<br>きます。<br>ノックレ            |  |  |
|                                                                                                    | 11(1) (15) (15)<br>1) ロ県下関市南部町<br>083-245-0000<br>083-245-0001<br>所長<br>下関 花子<br>段階では、クリ<br>ません                                                                                                    | Jック<br>登 呈                       | 間違いのでに                              | の画面を印<br>緒に契約課<br>いがなけれ<br>P刷する。                          | 同したも                                          | のは、申<br>ていただ<br>刷」をクリ                                    | 請書類と<br>きます。<br>ノックレ<br>-       |  |  |
| 営業所1 - 郵便番号       営業所1 - 所在地       営業所1 - 転活番号       営業所1 - 年記番号       営業所1 - 年記番号       営業所1 - 年記番号       営業所1 - 代表者氏名       営業所1 - 代表者氏名       営業所1 - 代表者氏名       営業所1 - 代表者氏名       営業所1 - 北島者氏名       営業所1 - 北島者氏名       営業所1 - 担当者氏名       営業所1 - 担当者氏名       ジェデオ・2       担当者氏名       営業所1 - 担当者大名       営業所1 - 担当者大名       ジェールアドレス                                                                                                    | THALE #371<br>750-0006<br>山口県下開市南部町<br>083-245-0000<br>083-245-0001<br>所長<br>下開 花子<br>段階では、クリ<br>ません                                                                                                | Jック<br>全 呈                       | 間違い必ず日                              | の画面を印<br>緒に契約課<br>いがなけれ<br>回刷する。                          |                                               | のは、申<br>ていただ<br>刷」をクロ                                    | 請書類と<br>きます。<br>ノックし            |  |  |
| 営業所1 - 郵便番号       営業所1 - 所在地       営業所1 - 転活番号       営業所1 - モ活番号       営業所1 - 「代表者会融名       営業所1 - 代表者氏名       代表者氏名       営業所1 - 「代表者氏名       プロガナン       ごさ       営業所1 - 1       1 - 第45年       営業所1 - 「代表者氏名       ごうの       ごさ       営業所1 - 1       1 - 11       三番氏名       ジェが1 - 11       三番氏名       ジェが1 - 11       三番氏名       ジェが1 - 11       三番氏名       ジェッシッドレス                                                                                                    | THALE 3471<br>750-0006<br>山口県下関市南部町<br>083-245-0000<br>083-245-0001<br>所長<br>下関 花子<br>段階では、クリ<br>ません                                                                                                | Jック<br>タ 呈<br>×」                 | 間違い必ず日                              | D画面を印<br>諸に契約課<br>いがなけれ<br>回刷する。<br>注意:E                  | 〕刷したも<br>まに提出し<br>ば、「印                        | のは、申<br>ていただ<br>刷」をク<br>「登録」                             | 請書類と<br>きます。<br>Jックし<br>を       |  |  |
| 営業所1 - 砂皮番号         営業所1 - 所在地         営業所1 - 電話番号         営業所1 - 石松番号         営業所1 - 「代表者役職名         営業所1 - 代表者代名         代表者代名         営業所1 - 代表者代名         (代表者代名         営業所1 - 近の         でき         営業所1 - 1         営業所1 - 2         営業所1 - 1         担当者代名         営業所1 - 1         担当者代名         営業所1 - 1         当当者代名         ジェットアドレス         Web ページからのメッセージ         シュレルアドレス                                                                                                    | THALE 3471<br>750-0006<br>山口県下関市南部町<br>083-245-0000<br>083-245-0001<br>所長<br>下関 花子<br>段階では、クリ<br>ません                                                                                                | 」<br>Jック<br>登録<br>ま。             | 間違い必ず日                              | D画面を印<br>緒に契約課<br>Nがなけれ<br>P刷する。<br>注意:E<br>クリッ           | 〕刷したも<br>ミに提出し<br>ば、「印                        | のは、申<br>ていただ<br>刷」をク!                                    | 請書類と<br>きます。<br>Jックし<br>意       |  |  |
| 営業所1 - 郵便番号       営業所1 - 所在地       営業所1 - 電話番号       営業所1 - 年話番号       営業所1 - 行表者役職名       営業所1 - 代表者代名       (代表者代名       営業所1 - 代表者代名       (大素者代名       営業所1 - 近の       でき       営業所1 - 近の       営業所1 - 近の       営業所1 - 近の       営業所1 - 道当者代名       (フリガナ)       ごさ       営業所1 - 道当者代名       (フリガナ)       営業所1 - 道当者メールアドレス                                                                                                    | THE B #371<br>750-0006<br>山口県下開市南部町<br>083-245-0000<br>083-245-0001<br>所長<br>下開 花子<br>段階では、クリ<br>ません                                                                                                | 」<br>Jック<br>登録<br>ま              | 間違い必ず日                              | D画面を印<br>緒に契約課<br>いがなけれ<br>い刷する。<br>注意:E<br>クリック          | D刷したも<br>に提出し<br>ば、「印<br>の刷後に<br>フしなけ         | のは、申<br>ていただ<br>刷 <u>」をク</u> い<br>に<br>ご<br>「登録」<br>れば、登 | 請書類と<br>きます。<br>Jックし<br>意<br>養  |  |  |
| 営業所1 - 砂皮番号         営業所1 - 所在地         営業所1 - 電話番号         営業所1 - FAX番号         営業所1 - 「代表者役職名         営業所1 - 「代表者代名         代表者代名         営業所1 - 「代表者代名         営業所1 - 「代表者代名         ジ業所1 - 「代表者代名         営業所1 - 「出当者代名         2業所1 - 担当者代名         芝業所1 - 担当者代名         ジェッルアドレス                                                                                                    | THALE 3471<br>750-0006<br>山口県下関市南部町<br>083-245-0000<br>083-245-0001<br>所長<br>下関 花子<br>段階では、クリ<br>ません                                                                                                | 「<br>」<br>シ 登<br>ま<br>かりし        | 間違い必ず日                              | D画面を印<br>緒に契約課<br>いがなけれ<br>い刷する。<br>注意:E<br>クリック<br>は完了   | D刷したも<br>に提出し<br>ば、「印<br>の刷後に<br>フしなけ<br>しません | のは、申<br>ていただ<br>刷」をクロ<br>に「登録」<br>れば、登                   | 請書類と<br>きます。<br>Jックレ<br>を<br>登録 |  |  |
| 営業所1 - 郵便番号       営業所1 - 所在地       営業所1 - 電話番号       営業所1 - 年齢番号       営業所1 - 「代表者氏器       営業所1 - 代表者氏名       パミオ音氏器       営業所1 - (代表者氏名       プンジャンジャンジャンジャンジャンジャンジャンジャンジャンジャンジャンジャンジャン                                                                                                    | <ul> <li>TKIE #771</li> <li>750-0006</li> <li>山口県下関市南部町<br/>083-245-0000</li> <li>083-245-0000</li> <li>083-245-0001</li> <li>所長</li> <li>下関 花子</li> <li>段階では、クリ</li> <li>ません</li> </ul>            | 「<br>」<br>シ<br>呈<br>たル」          | 日違い必ず日                              | の画面を印<br>諸に契約課<br>いがなけれ<br>回刷する。<br>注意:E<br>クリック<br>は完了し  | り刷したも<br>に提出し<br>ば、「印<br>りしなけ<br>しません         | のは、申<br>ていただ<br>刷」をクロ<br>に「登録」<br>れば、登                   | 請書類と<br>きます。                    |  |  |
| 営業所1 - 郵便番号       営業所1 - 所在地       営業所1 - 年活番号       営業所1 - 年活番号       営業所1 - 「代表者氏器       営業所1 - (代表者氏名       パ表者氏名       営業所1 - (代表者氏名       営業所1 - (代表者氏名       営業所1 - (代表者氏名       営業所1 - (代表者氏名       営業所1 - (代表者氏名       営業所1 - (代表者氏名       「日本者氏名       営業所1 - (1)       担当者氏名       ジェが1 - 1       担当者氏名       ジェが1 - 1       担当者氏名       ジェが1 - 1       ジェが1 - 1       ジョンド - 1       ジョンド - 1 <tr< th=""><th><ul> <li>TKIE #771</li> <li>750-0006</li> <li>山口県下関市南部町<br/>083-245-0000</li> <li>083-245-0000</li> <li>083-245-0001</li> <li>所長</li> <li>下関 花子</li> <li>段階では、クリ</li> <li>ません</li> </ul></th><th>「<br/>」<br/>シ<br/>呈<br/>たル」</th><th>日違い必ず日</th><th>の画面を印<br/>緒に契約課<br/>いがなけれ<br/>回刷<br/>注意:E<br/>クリック<br/>は完了し</th><th>D刷したも<br/>に提出し<br/>ば、「印<br/>クレなけ<br/>しません</th><th>のは、申<br/>ていただ<br/>刷」をクロ<br/>に「登録」<br/>れば、<br/>。</th><th>請書類と<br/>きます。<br/>Jックレ<br/>を<br/>登録</th></tr<> | <ul> <li>TKIE #771</li> <li>750-0006</li> <li>山口県下関市南部町<br/>083-245-0000</li> <li>083-245-0000</li> <li>083-245-0001</li> <li>所長</li> <li>下関 花子</li> <li>段階では、クリ</li> <li>ません</li> </ul>            | 「<br>」<br>シ<br>呈<br>たル」          | 日違い必ず日                              | の画面を印<br>緒に契約課<br>いがなけれ<br>回刷<br>注意:E<br>クリック<br>は完了し     | D刷したも<br>に提出し<br>ば、「印<br>クレなけ<br>しません         | のは、申<br>ていただ<br>刷」をクロ<br>に「登録」<br>れば、<br>。               | 請書類と<br>きます。<br>Jックレ<br>を<br>登録 |  |  |
| ★★新1 - 新夜番号                                                                                                    | 11(1)(15)(47)1       750-0006       山口県下関市南部町       083-245-0000       083-245-0001       所長       下関 花子       段階では、クリ       ません                                                                    | レック<br>シ 呈<br>す。<br>示される。        | 間違いのでの                              | の画面を印<br>緒に契約課<br>いがなけれ<br>剛<br>全<br>注意:E<br>クリック<br>は完了し | D刷したも<br>に提出し<br>ば、「印<br>ク刷後に<br>フしなけ<br>しません | のは、申<br>ていただ<br>刷」をクロ<br>に「登録」<br>れば、全                   | 請書類と<br>きます。                    |  |  |
| 営業所1・砂皮番号         営業所1・所在地         営業所1・電話番号         営業所1・電話番号         営業所1・         代表者役職名         営業所1・         代表者役職名         営業所1・         代表者代名         営業所1・         代表者代名         営業所1・         世当者代名         営業所1・         担当者代名         営業所1・         担当者代名         営業所1・         担当者代名         営業所1・         担当者代名         営業所1・         担当者代名         営業所1・         担当者代名         営業所1・         担当者代名         プラリンドレス         ごさ         ジステルアドレス         Web ページからのメッセージ         シストルアドレス         (アージルシールアドレス         ビージルシールアドレス         「戻る」         人力した内容を登<br>よろしいですか。         「「戻る」         「「人人」をクリ                                                                                                    | TRIES #371<br>750-0006<br>山口県下開市南部町<br>083-245-0000<br>083-245-0000<br>所長<br>下開 花子<br>段階では、クリ<br>ません<br>久日<br>ません<br>のK<br>キャン<br>ッセージが表示<br>ック→                                                    | ノック<br>シ 呈<br>たル」<br>示される。       | 間違いので日                              | の画面を印<br>緒に契約課<br>いがなけれ<br>P刷<br>注意:E<br>クリック<br>は完了し     | り刷したも<br>に提出し<br>ば、「印<br>り刷後に<br>フしなけ<br>しません | のは、申<br>ていただ<br>刷」をクロ<br>に「登録」<br>れば、全                   | 請書類と<br>きます。                    |  |  |
| 営業所1・砂皮番号         営業所1・所在地         営業所1・電話番号         営業所1・電話番号         営業所1・         代表者役職名         営業所1・         代表者役職名         営業所1・         代表者役職名         営業所1・         代表者役職名         営業所1・         代表者役職名         営業所1・         1000000000000000000000000000000000000                                                                                                    | TRIB #771       750-0006       山口県下開市南部町       083-245-0000       083-245-0001       所長       下開 花子       段階では、クリ       ません   線世ずに前画面に戻ります       0K       キャン       ッセージが表示       ックー       治体選択画面( | ノック<br>ショ<br>す。<br>示される。<br>に戻る。 | 間違い必ず日                              | の画面を印<br>緒に契約課<br>いがなけれ<br>PP<br>注意:E<br>クリック<br>は完了し     | 同したも<br>に提出し<br>ば、「印<br>の刷後に<br>フしなけ<br>しません  | のは、申<br>ていただ<br>刷」をクロ<br>に「登録」<br>れば、全                   | 請書類と<br>きます。                    |  |  |

2 印刷をすると、「登録」ボタンがクリックできるようになります。 確認画面を表示している時点では登録は完了していません。内容を確認した上で印刷 された内容で正しければ「登録」をクリックしてください。

| 宮美所<br>担当者メールアドレス | 「登録」をクリックする前であれ | ] |
|-------------------|-----------------|---|
| 間違いがなければ、         | ばクリックできます。      |   |
| 「登録」をクリックし        | (ます。 登録 戻る 印刷   |   |

3 次のメールが送信されます。

申請入力完了後、必ず申請書類を送付してください。下関市に書類が届き、入力項目に間 違いがなく、申請書類に不備がなければ、「申請受理(物品・役務)完了の件」メールが届 きます。(≪参考1≫参照)

また、認定日に「認定(物品・役務)完了の件」メールが届きます。(≪参考2≫参照)

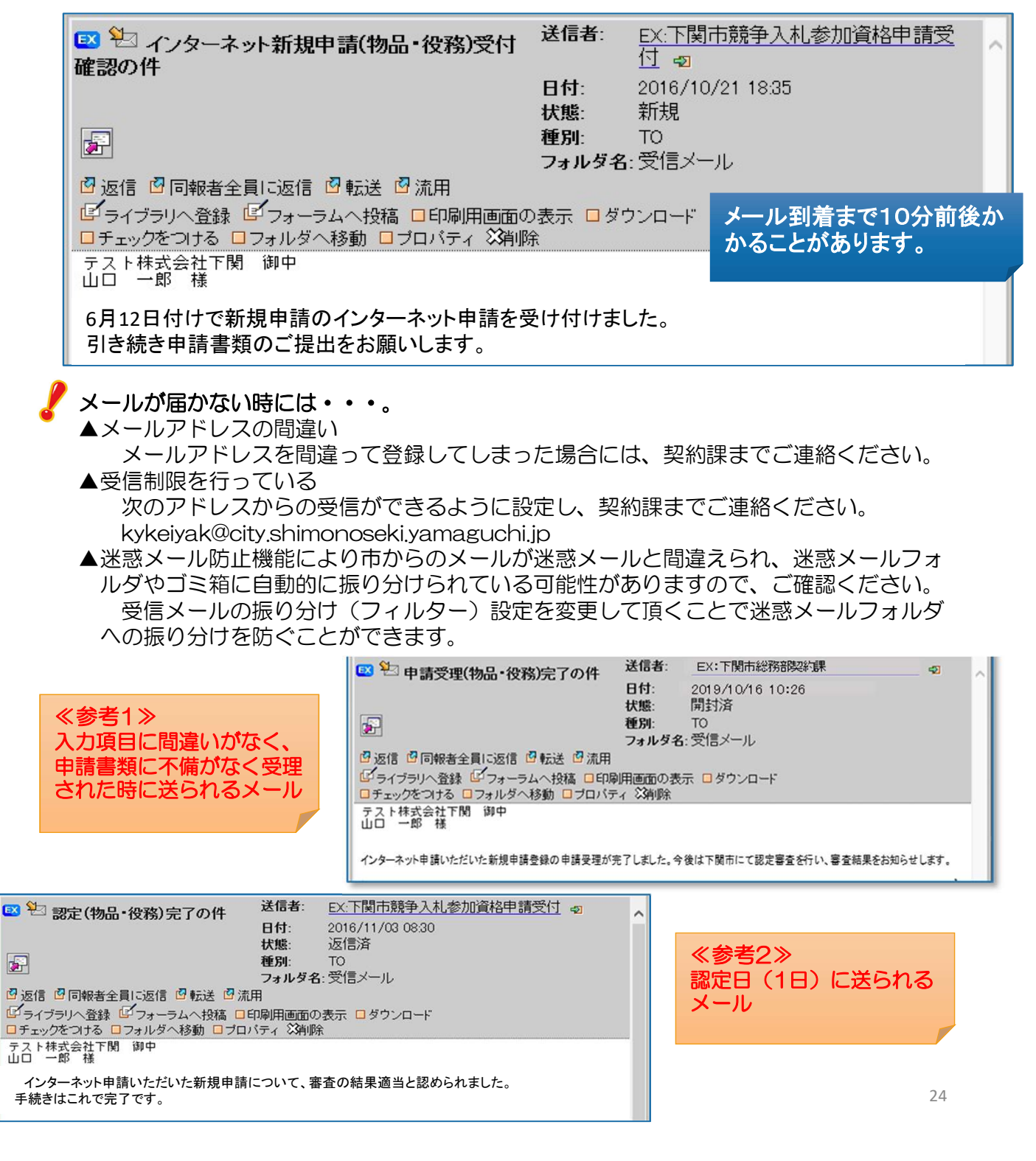